# Petunjuk Penggunaan E-Cuti

Attint

Badan Kepegawaian Daerah Kabupaten Wonosobo - 2020

# Petunjuk Penggunaan

# Aplikasi Layanan Pengajuan Cuti PNS Secara Elektronik (E-Cuti)

- A. Cuti adalah keadaan tidak masuk kerja yang diizinkan dalam jangka waktu tertentu yang diberikan oleh Pejabat Pembina Kepegawaian (PPK) dalam hal ini adalah Bupati Wonosobo atau pejabat yang mendapat delegasi sebagian wewenang dari PPK untuk memberikan cuti.
- B. PPK dapat mendelegasikan sebagian wewenangnya kepada pejabat di lingkungannya untuk memberikan semua jenis cuti, **kecuali cuti yang dilaksanakan di luar negeri**. Dapat dilihat pada Tabel 1 di bawah ini :

| No. | Jenis Cuti                                                     | Pejabat yang diberi<br>wewenang         | PNS yang mengambil cuti                                                        |
|-----|----------------------------------------------------------------|-----------------------------------------|--------------------------------------------------------------------------------|
| 1   | Cuti Tahunan (kecuali yang<br>dijalankan di Juar negeri)       | Sekretaris Daerah                       | Semua Kepala Perangkat Daerah                                                  |
|     |                                                                | Kepala Perangkat<br>Daerah / Unit Kerja | Semua Pegawai Negeri Sipil di Lingkungan<br>Perangkat Daerah yang bersangkutan |
|     | Cuti Alasan Penting (kecuali                                   | Sekretaris Daerah                       | Semua Kepala Perangkat Daerah                                                  |
| 2   | yang dijalankan di luar<br>negeri)                             | Kepala Badan<br>Kepegawaian Daerah      | Semua Pegawai Negeri Sipil                                                     |
| 3   | Cuti Besar (kecuali yang<br>dijalankan di luar negeri)         | Sekretaris Daerah                       | Semua Pegawai Negeri Sipil                                                     |
|     | Cuti Sakit (koguali yang                                       | Sekretaris Daerah                       | Jabatan Administrator (Eselon III)                                             |
| 4   | dijalankan di luar negeri)                                     | Kepala Badan<br>Kepegawaian Daerah      | Jabatan Pengawas (Eselon IV) dan semua<br>Pegawai Negeri Sipil non Struktural  |
| 5   | Cuti Melahirkan (kecuali<br>yang dijalankan di luar<br>negeri) | Kepala Badan<br>Kepegawaian Daerah      | Semua Pegawai Negeri Sipil                                                     |

Tabel. 1 Delegasi Sebagian Wewenang dalam Pemberian Cuti

- C. Jenis Cuti terdiri atas :
  - 1. Cuti tahunan;
  - 2. Cuti besar;
  - 3. Cuti sakit;
  - 4. Cuti melahirkan;
  - 5. Cuti karena alasan penting;
  - 6. Cuti bersama; dan
  - 7. Cuti di luar tanggungan negara.

D. Layanan pengajuan cuti PNS menggunakan aplikasi E-Cuti

E-Cuti merupakan aplikasi berbasis web yang digunakan untuk pengajuan layanan cuti PNS mulai dari pengajuan cuti sampai dengan cetak Surat Cuti.

Pengajuan layanan cuti dapat dilakukan dengan 2 cara, pertama yaitu pengajuan secara mandiri, artinya masing-masing PNS mengajukan sendiri usulan cuti melalui akun simpeg personal dan yang kedua adalah pengajuan cuti melalui OPD.

# A. PENGAJUAN USUL CUTI

Pengajuan usulan cuti dapat dilakukan dengan 2 (dua) cara, pertama pengajuan cuti secara mandiri artinya masing-masing PNS dapat mengajukan usul cuti menggunakan akun SIMPEG personal dan yang kedua pengajuan usul cuti melalui admin OPD menggunakan akun SIMPEG OPD. Tatacara pengajuan usul cuti adalah sebagai berikut :

#### a. Halaman Login

Buka aplikasi SIMPEG di <u>https://simpeg.wonosobokab.go.id/</u> menggunakan browser (Google Chrome, Mozilla Firefox dsb.) kemudian akan muncul halaman login seperti gambar dibawah ini.

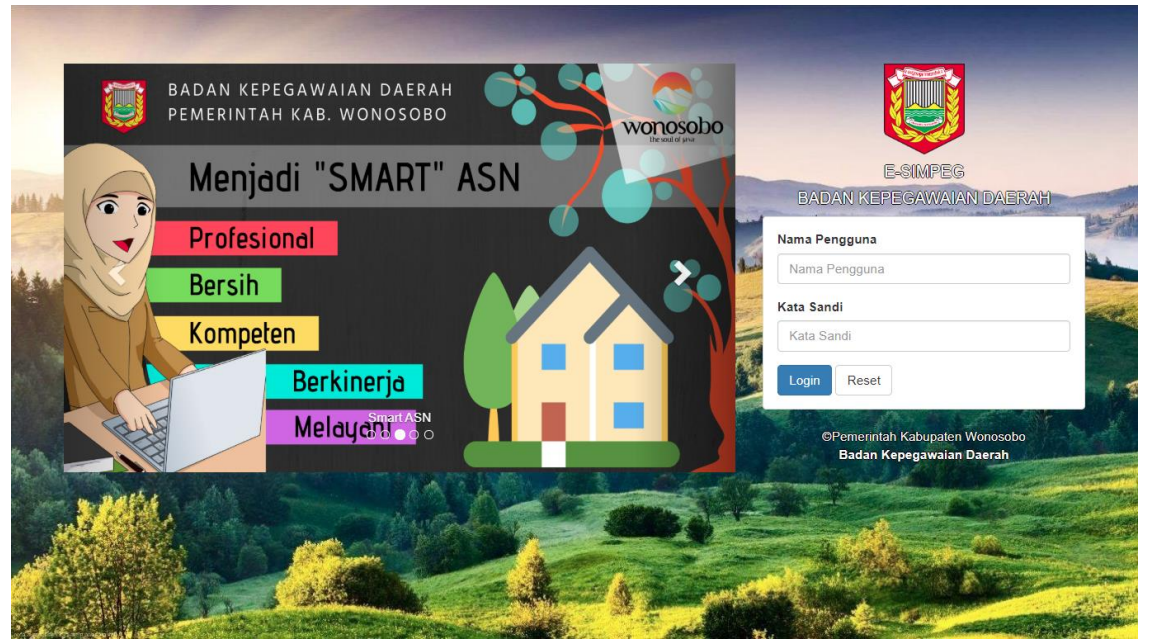

Gambar 1. Halaman Login

#### b. Halaman Dashboard

Masukkan "Nama Pengguna" dan "Kata Sandi", kemudian klik "Login", kemudian akan muncul halaman dashboard seperti gambar dibawah ini.

• Tampilan halaman dashboard untuk akun SIMPEG personal

| SIMPEG Wonosobo                 | =                                            | <b>%</b> E-File | 🗘 🧶 priyo handoko "a.md. |
|---------------------------------|----------------------------------------------|-----------------|--------------------------|
| PRIYO HANDOKO ,A.Md.<br>Pegawai | Dashboard                                    |                 | 🔏 Home > Dashboard       |
| MENU UTAMA                      |                                              |                 |                          |
| 🚯 Dashboard                     | Badan Kepegawaian Daerah                     |                 | -                        |
|                                 |                                              |                 |                          |
| 😁 Epersonal 🤇                   | Hello. Selamat Datana PRIYO HANDOKO, A.Md. ! |                 |                          |
| © Ecuti 🗸 🗸                     |                                              |                 |                          |
| Nominatif Cuti                  |                                              |                 |                          |
| Verifikasi Cuti                 | 1                                            | 0               |                          |
| ➔ SK Cuti                       | Perubahan                                    | Perubahan       |                          |
|                                 | BIODATA                                      | RIWAYAT         |                          |
|                                 | Selengkapnya 🗨                               | Se              | engkapnya ᢒ              |

Gambar 2. Halaman Dashboard untuk akun SIMPEG personal

• Tampilan halaman dashboard untuk akun SIMPEG OPD

|                                       | ≡                                            | 🗞 E-File 🗘 🌔 Badan Kepegawaian Daerah |
|---------------------------------------|----------------------------------------------|---------------------------------------|
| Badan Kepegawaian Daera<br>Admin SKPD | Dashboard                                    | Home > Dashboard                      |
|                                       |                                              |                                       |
| 🍄 Dashboard                           | Badan Kepegawaian Daerah                     | -                                     |
| 🚰 Epersonal 🛛 🔍                       | 34 0                                         | 0                                     |
| © Ecuti ~                             | Pegawai PNS CPNS                             | Perubahan Data                        |
| Nominatif Cuti                        |                                              |                                       |
| Verifikasi Cuti                       | Selengkapnya V Selengkapnya V Selengkapnya V | зененукарнуа 🥪                        |
| SK Cuti                               | Grafik PNS Grafik CPMS                       |                                       |
| Penyesuaian Kuota Cuti                |                                              |                                       |

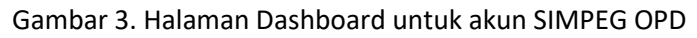

#### c. Halaman Buat Nominatif Cuti

Pada menu Ecuti, pilih sub menu "Nominatif Cuti", kemudian akan muncul halaman Nominatif Cuti seperti gambar dibawah ini :

• Tampilan halaman Buat Nominatif Cuti pada akun SIMPEG personal

| 🏮 Sistem Informasi Kepegawaian 🛛 🗙 | +                            |                       |              |             |          |           |          |              | _             | o ×           |
|------------------------------------|------------------------------|-----------------------|--------------|-------------|----------|-----------|----------|--------------|---------------|---------------|
| ← → C ☆ 🔒 simpeg.work              | osobokab.go.id/v19/dashboard |                       |              |             |          |           |          | @ ☆ '        | 8 🤹 🛊 👵       | Samaran 🚦     |
|                                    | =                            |                       |              |             |          |           | 🗞 E-Fil  | e 🗘          | 🧶 PRIYO HAN   | DOKO ,A.Md.   |
| PRIYO HANDOKO ,A.Md.<br>Pegawai    | Nominatif Cuti               |                       |              |             |          |           |          |              | Dashboard >   | Nominatifcuti |
| MENU UTAMA                         |                              |                       |              |             |          |           |          |              |               |               |
| 🍘 Dashboard                        | Jenis Cuti :                 | .: Pilihan :.         |              |             |          |           |          |              |               |               |
| Epersonal <                        | Bulan :                      | .: Bulan :.           | Ŧ            | Cari        | :        |           |          |              |               |               |
| © Ecuti ~                          |                              | 🛨 Buat Baru           |              |             |          |           |          |              | ٩             | Search        |
| Nominatif Cuti                     | NIP                          | GOL.                  |              | T           | TANGGAL  |           |          | STATUS       | i -           |               |
| 🕤 Verifikasi Cuti                  | NO NAMA LENGKAP              | PANGKAT               | JENIS CUTI   | MULAI       | SELESAI  | LAMA      | USULAN   | ATASAN       | WEWENANG      | - AKSI        |
| SK Cuti                            | Keterangan :                 |                       |              |             |          |           |          |              |               |               |
|                                    | 🕏 - Disetujui 🛛 🐼 - Pe       | rubahan 🕐 - Ditangguh | kan 🙁 - Tida | k Disetujui | 🕗 - Seda | ng Dipros | es 🔺 - S | udah Cetak S | SK 🔺 - SK Dib | atalkan       |

Gambar 4. Halaman Nominatif Cuti pada akun SIMPEG personal

• Tampilan halaman Buat Nominatif Cuti pada akun SIMPEG OPD

| IMPEG Wonosobo                        | =               |                 |                  |            |           |         |                  | 🗞 E-File | Δ           | 📗 Badan Kepega | awaian Daerah   |
|---------------------------------------|-----------------|-----------------|------------------|------------|-----------|---------|------------------|----------|-------------|----------------|-----------------|
| Badan Kepegawaian Daera<br>Admin SKPD | Nominatif Cuti  |                 |                  |            |           |         |                  |          |             | Dashboard      | > Nominatifcuti |
| MENU UTAMA                            |                 |                 |                  |            |           |         |                  |          |             |                |                 |
| 鍲 Dashboard                           | Jenis Cuti      | : .: Pilihan :. |                  |            | OPD       | :       | .: Unit Kerja :. |          |             |                | Ŧ               |
| 🐮 Epersonal 🛛 🕹 <                     | Bulan           | : .: Bulan :.   |                  | -          | Cari      | :       |                  |          |             |                |                 |
| © Ecuti 🗸                             |                 | 🖶 Buat Baru     |                  |            |           |         |                  |          |             |                | <b>Q</b> Search |
| Nominatif Cuti                        |                 |                 |                  |            |           | TANCCAL |                  |          | STATUS      |                |                 |
| Verifikasi Cuti                       |                 | GOL.            | JABATAN          | JENIS CUTI |           | IANGGAL | -                |          | 514105      |                | AKSI            |
| SK Cuti                               | NAMA LENGKAP    | PANGKAI         |                  |            | MULAI     | SELESA  | I LAMA           | USULAN   | ATASAN      | WEWENANG       |                 |
| Penyesuaian Kuota Cuti                | Keterangan :    |                 |                  |            |           |         |                  |          |             |                |                 |
|                                       | 🗢 - Disetujui 🥃 | - Perubahan     | 🕘 - Ditangguhkar | 😋 - Tidak  | Disetujui | 🕐 - Se  | dang Diproses    | 🕇 - Sud  | ah Cetak SK | 🕇 - SK Diba    | italkan         |
|                                       |                 |                 |                  |            |           |         |                  |          |             |                |                 |

Gambar 5. Halaman Nominatif Cuti pada akun SIMPEG OPD

Untuk pengajuan cuti, klik pada tombol "**Buat Baru**", apabila kuota cuti belum tersedia, maka akan muncul kotak notifikasi seperti pada gambar dibawah ini :

| Sistem Informasi Kepegawaian                                                | × +        |                      |                                 |                        |                       |                 |            |          | o ×  |
|-----------------------------------------------------------------------------|------------|----------------------|---------------------------------|------------------------|-----------------------|-----------------|------------|----------|------|
| $\leftrightarrow$ $\rightarrow$ C $\triangle$ $\stackrel{\circ}{}$ simpleg. | wonosoboka | b.go.id/v19/dashboar |                                 |                        |                       | @ ☆             | -3 🤹 🥝 🌲 🏀 | Dijeda 🚦 |      |
|                                                                             | bo         | =                    |                                 | ⊗E-File                | ¢                     | 🥵 PRIYO HANDO   |            |          |      |
| PRIYO HANDOKO ,<br>• Pegawai                                                | A.Md.      | Mohon maaf ku        | ota cuti belum tersedia. Silahl | an hubungi admin OPI   | ) untuk seting kuo    | OK              | Nominat    |          |      |
| 🚳 Dashboard                                                                 |            | ¥ BIODA              | ΓΑ                              |                        |                       | TAHUN 202       | 0          | @ Do     | tail |
| 曫 Epersonal                                                                 | <          | NIP                  | : 198111082009031005            | Cuti Tahunan           | : 0                   | Cuti Besa       | ir         | : 0      |      |
| © Ecuti                                                                     | ~          | NAMA                 | : PRIYO HANDOKO,<br>A.Md.       | Cuti Sakit             | : 0                   | Cuti Mela       | hirkan     | : 0      |      |
| Nominatif Cuti                                                              |            | JABATAN              | : Pranata Komputer              | Cuti Alasan<br>Penting | Cuti Dilua<br>Tanggun | ar<br>gan Negai | : 0<br>ra  |          |      |

Gambar 6. Kotak Notifikasi Seting Kuota Cuti

#### d. Halaman Membuat Usulan Cuti

Untuk akun personal tidak diperkenankan memasukkan kuota cuti, yang berwenang memasukkan kuota cuti adalah admin OPD. Setelah admin OPD memasukkan kuota cuti, maka usulan cuti bisa diproses. Berikut adalah halaman "**Buat Usulan Cuti Baru**" :

• Tampilan halaman Buat Nominatif Cuti pada akun SIMPEG personal

| SIMPEG Wonosobo                   | =                                         |                                               | 🗞 E-File 🗘 🧶 PRIYO HANDOKO ,A.Md.                    |
|-----------------------------------|-------------------------------------------|-----------------------------------------------|------------------------------------------------------|
| PRIYO HANDOKO ,A.Md.<br>• Pegawai | Buat Usulan Cuti Baru                     |                                               | Dashboard > Nominatifcuti > Buat Nominatif Cuti Baru |
| MENU UTAMA                        |                                           | 2                                             |                                                      |
| 🚳 Dashboard                       |                                           | INFORMASI KUOTA CUTT TAHUN 2020               | @ Detail                                             |
| 替 Epersonal <                     | NIP : 198111082009031005                  | Cuti Tahunan : 23 Hari Cuti Besar             | : 2 Bulan 30 Hari                                    |
| © Ecuti ~                         | NAMA : PRIYO HANDOKO, A.Md.               | Cuti Sakit : 1 Tahun Cuti Melahirka           | n : 2 Bulan 30 Hari                                  |
| Nominatif Cuti                    | JABATAN : Pranata Komputer Pelaksana      | Cuti Alasan Penting : 30 Hari Cuti Diluar Tar | iggungan Negara : 3 Tahun                            |
| Verifikasi Cuti                   | MASA KERJA : 11 Tahun - 7 Bulan - 14 Hari |                                               |                                                      |
| 🖸 SK Cuti                         |                                           |                                               |                                                      |
|                                   | ATRIBUT USULAN CUTI                       |                                               |                                                      |
|                                   | Nomor Usulan : Automatis                  | Sisa Kuota : 0                                | Hari                                                 |
|                                   | Tanggal Usulan : dd-mm-yyyy               | Tanggal Mulai : dd-mm-yyy                     | y 🗮                                                  |
|                                   | Jenis Cuti : .: Pilihan :.                | Tanggal Selesai : dd-mm-yyy                   | y 🗎                                                  |
|                                   | Alasan Cuti :                             | Sisa Kuota :<br>Setelah Hitung                |                                                      |

Gambar 7. Halaman Buat usulan Cuti

Tampilan halaman Buat Nominatif Cuti pada akun SIMPEG OPD

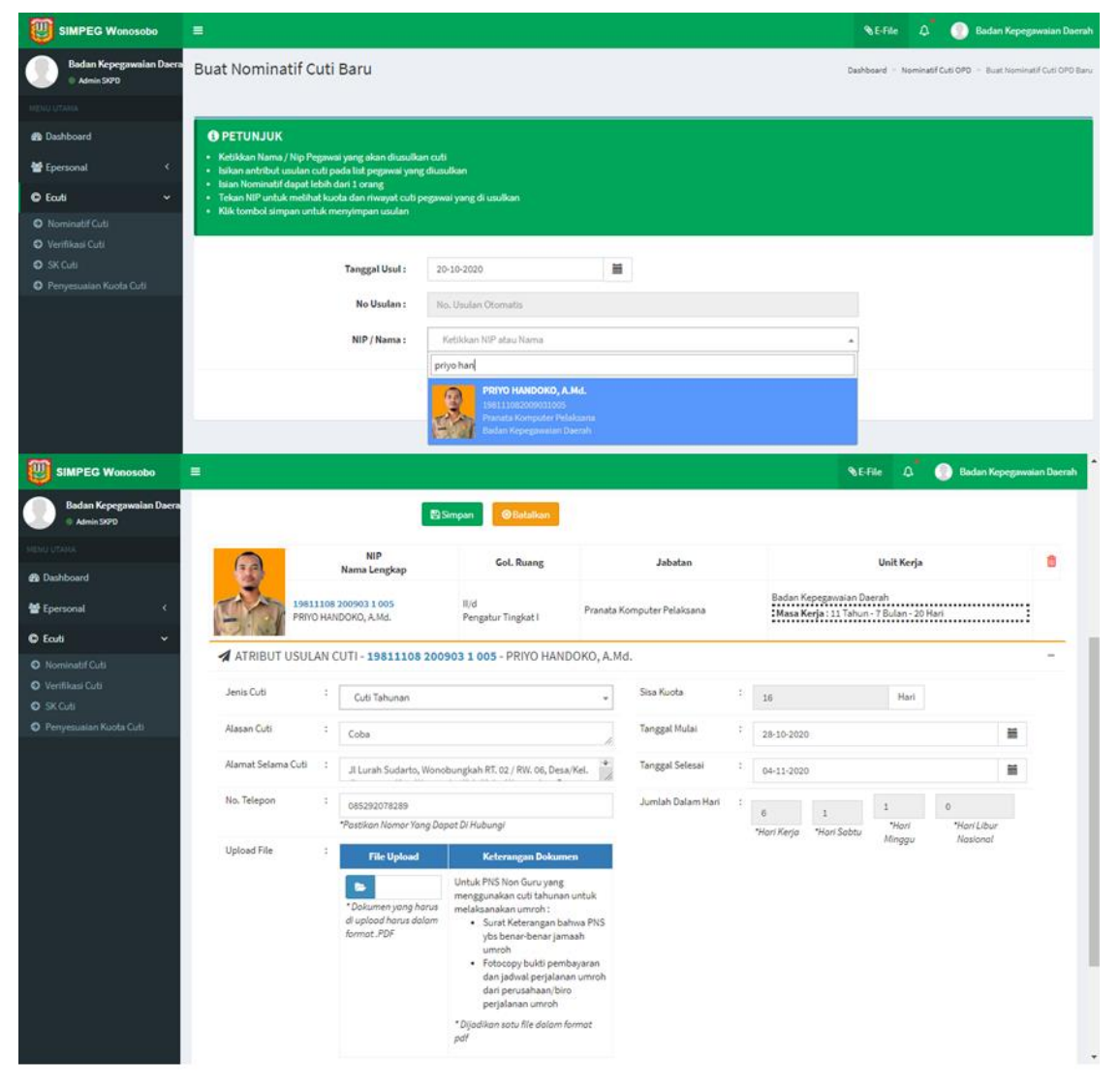

Gambar 8. Halaman Usul Nominatif Cuti pada akun SIMPEG OPD

e. Keterangan form isian pada atribut usulan cuti adalah sebagai berikut :

- Nomor Usulan : automatis oleh sistem
- Tanggal Usulan : Isikan sesuai tanggal pengajuan cuti.
- Jenis Cuti : pilih cuti yang akan diambil.
- Alasan Cuti : Isikan alasan cuti sesuai jenis cuti yang diambil.
- Alamat Selama Cuti : Secara default sudah terisi sesuai dengan data SIMPEG, apabila ada perubahan alamat selama menjalankan cuti, alamat yang sudah ada bisa diedit.
- No. HP / WhatsApp : Pastikan nomor HP dapat di hubungi, apabila ada perubahan nomor HP segera update melalui form isian Nomor HP di "Biodata Pribadi" pada menu "Epersonal" >> "Biodata Pegawai" >> "Data Pegawai".

• Upload File

Pengajuan usulan cuti harus disertakan dokumen pendukung, antara lain :

| No. | Jenis Cuti   | Keterangan Dokumen                                                                                                    |
|-----|--------------|----------------------------------------------------------------------------------------------------|
| 1   | Cuti         | Untuk PNS Non Guru yang menggunakan cuti tahunan untuk                                                                                        |
|     | Tahunan      | melaksanakan umroh :                                                                                                    |
|     |              | <ul> <li>Surat Keterangan bahwa PNS ybs benar-benar jamaah umroh</li> </ul>                                                                   |
|     |              | <ul> <li>Fotocopy bukti pembayaran dan jadwal perjalanan umroh dari</li> </ul>                                                                |
|     |              | perusahaan/biro perjalanan umroh                                                                                                    |
| 2   | Cuti Besar   | A. Yang digunakan untuk menunaikan ibadah haji :                                                                                              |
|     |              | <ul> <li>Fotocopy Bukti Pembayaran (Haji/umroh atau perjalanan religi</li> </ul>                                                              |
|     |              | lainnya)                                                                                                    |
|     |              | <ul> <li>Fotocopy Jadwal Pemberangkatan/Perjalanan (Haji/umroh atau</li> </ul>                                                                |
|     |              | perjalanan religi lainnya)                                                                                                    |
|     |              | Fotocopy Surat Keterangan ONH                                                                                                    |
|     |              | B. Cuti Besar yang dipakai sebagai cuti bersalin untuk persalinan anak                                                                        |
|     |              | keempat dst.                                                                                                    |
|     |              | Surat Keterangan dari Dokter/Bidan yang menyebutkan HPL (Hari                                                                                 |
|     |              | Perkiraan Lahir) PNS Wanita ybs dan keterangan lain yang                                                                                      |
|     |              | diperlukan.                                                                                                    |
| 3.  | Cuti Sakit   | Surat Keterangan Sakit dari Dokter disertai dengan lamanya ijin sakit dan                                                                     |
|     |              | keterangan lain yang diperlukan (misal : jenis sakit dan tindakan                                                                             |
|     |              | perawatan yang dibutuhkan)                                                                                                    |
| 4.  | Cuti         | Surat Keterangan dari Dokter/Bidan yang menyebutkan HPL (Hari                                                                                 |
| _   | Melahirkan   | Perkiraan Lahir) PNS Wanita ybs dan keterangan lain yang diperlukan                                                                           |
| 5.  | Cuti Alasan  | a. Fotocopy Surat Keterangan Kematian bila cuti karena alasan penting                                                                         |
|     | Penting      | anggota keluarga meninggal                                                                                                    |
|     |              | D. FOLOCOPY Surat Kelerangan Sakit dari Dokter bila cuti karena alasan                                                                        |
|     |              | penting diggota keluarga sakit                                                                                                    |
|     |              | c. Folo Copy Sulat Reterangan Rawat Inap uan Onit Pelayanan Resenatan                                                                         |
|     |              | molabirkan/onorasi saosar                                                                                                    |
|     |              | d. Surat katarangan paling randah dari Katua Pukun Tatangga (PT) hila suti                                                                    |
|     |              | u. Surat keterangan paing renuan uan ketua kukun retangga (Kr) bila tuti<br>karana alasan panting untuk PNS mengalami musihah kehakaran rumah |
|     |              | atau hencana alam                                                                                                    |
| 6   | Cuti di Luar | <ul> <li>Melampirkan surat penugasan atau surat perintah tugas pegara/tugas</li> </ul>                                                        |
| 0.  |              | helajar dari nejahat yang berwenang anahila mengikuti atau                                                                                    |
|     | Negara       | mendampingi suami/isteri tugas negara/tugas belajar di dalam/luar                                                                             |
|     | i i e Bara   | negeri                                                                                                    |
|     |              | b. Melampirkan surat keputusan atau surat penugasan/pengangkatan                                                                              |
|     |              | dalam jabatan apabila mendampingi suami/isteri bekeria di dalam/luar                                                                          |
|     |              | negeri                                                                                                    |
|     |              | c. Melampirkan surat keterangan dokter spesialis apabila untuk                                                                                |
|     |              | menjalani program untuk mendapatkan keturunan, mendampingi                                                                                    |
|     |              | anak yang berkebutuhan khusus, mendampingi suami/isteri/anak yang                                                                             |
|     |              | memerlukan perawatan khusus                                                                                                    |
|     |              | d. Melampirkan surat keterangan dokter apabila mendampingi/merawat                                                                            |
|     |              | orang tua/mertua yang sakit/uzur                                                                                                    |

Keterangan : Dokumen discan dan di upload dijadikan satu file dalam format pdf.

 Sisa Kuota : Automatis oleh sistem, dengan memperhitungkan sisa cuti N-2, N-1 dan N. Untuk melihat Informasi kuota cuti dapat dilihat pada halaman "Buat Usulan Cuti Baru" pada "Informasi Kuota Cuti Tahun XXXX"

| ۲ | =        |                                    |                     |                   | <b>%</b> E-File               | 🔎 \left isotro a.md.                       |
|---|----------|------------------------------------|---------------------|-------------------|-------------------------------|--------------------------------------------|
|   | Buat Usi | ulan Cuti Baru                     |                     |                   | Dashboard                     | > Nominatifcuti > Buat Nominatif Cuti Baru |
| æ |          |                                    |                     |                   |                               |                                            |
| 쓭 | 🐈 BIOI   | ATA                                | 1 INFORMASI KUO     | TA CUTI TAHUN 202 | 20                            | <ul> <li>Detail</li> </ul>                 |
| © | NIP      | : 198111082009031005               | Cuti Tahunan        | : 20 Hari         | Cuti Besar                    | : 2 Bulan 30 Hari                          |
|   | NAMA     | : PRIYO HANDOKO, A.Md.             | Cuti Sakit          | : 1 Tahun         | Cuti Melahirkan               | : 2 Bulan 30 Hari                          |
|   | JABATAN  | I : Pranata Komputer Pelaksana     | Cuti Alasan Penting | : 30 Hari         | Cuti Diluar Tanggungan Negara | : 3 Tahun                                  |
|   | MASA KE  | RJA : 11 Tahun - 7 Bulan - 19 Hari |                     |                   |                               |                                            |

Gambar 9. Halaman Informasi Kuota Cuti

|   | =<br>Buat Usulan Cuti Baru             |                               | D     | aftar Detail Sisa Kuol<br>198111082009031 | ta Cuti<br>005 -    |                   | ×     | Dashboard > Nominatifcuti > Buat Nominatif Cuti Baru |
|---|----------------------------------------|-------------------------------|-------|-------------------------------------------|---------------------|-------------------|-------|------------------------------------------------------|
|   |                                        | Jenis Cuti                    |       | Tahun 2018<br>(N-2)                       | Tahun 2019<br>(N-1) | Tahun 2020<br>(N) | Total |                                                      |
|   | 🐈 BIODATA                              | Cuti Tahunan                  |       | 5                                         | 6                   | 9                 | 20    | 👁 Detail                                             |
|   |                                        | Cuti Besar                    |       |                                           |                     | 91                | 91    |                                                      |
|   | NIP : 198111082009031005               | Cuti Sakit                    |       |                                           |                     | 365               | 365   | : 2 Bulan 30 Hari                                    |
| 1 | NAMA : PRIYO HANDOKO, A.Md.            | Cuti Melahirkan               |       |                                           |                     |                   |       | : 2 Bulan 30 Hari                                    |
|   | JABATAN : Pranata Komputer Pelak       | Cuti Alasan Penting           |       |                                           |                     | 30                | 30    | gan Negara : 3 Tahun                                 |
| 1 | MASA KERJA : 11 Tahun - 7 Bulan - 19 H | Cuti Diluar Tanggungan Negar  | ra    |                                           |                     | 1,096             | 1,096 |                                                      |
| 1 |                                        | Keterangan :                  |       |                                           |                     |                   |       |                                                      |
| 1 | ATRIBUTUSULAN CUTI                     | N-2                           | :     | Sisa Cuti 2(Dua) Tahur                    | n Sebelumnya        |                   |       |                                                      |
| 1 |                                        | N-1                           | :     | Sisa Cuti 1(Satu) Tahu                    | n Sebelumnya        |                   |       |                                                      |
| 1 | Nomor Usulan : Automatis               | N                             | :     | Sisa Cuti Tahun Berjal                    | an                  |                   |       | Hari                                                 |
|   |                                        | *Sisa Kuota Di Hitung Berdasa | arkai | n Hari                                    |                     |                   |       |                                                      |
|   | Jenis Cuti E Cuti Tahunan              |                               |       |                                           |                     |                   |       | =                                                    |
|   | Tanggal Usulan : 19-10-2020            |                               |       |                                           |                     |                   | ок    | =                                                    |
|   | Alasan Cuti                            |                               | _     | Cir                                       | a Koossa Aldaia     |                   |       |                                                      |

Gambar 10. Halaman Detail Informasi Kuota Cuti

- Tanggal Mulai dan Tanggal Selesai : Isikan sesuai dengan lamanya cuti yang akan diambil.
- Sisa Kuota Akhir : Automatis oleh sistem , dengan menghitung sisa kuota setelah dikurangi cuti terakhir yang diusulkan.
- Jumlah Dalam Hari : Otomatis oleh sistem, yang merupakan detail jumlah cuti yang diambil.

#### f. Halaman Atribut Usulan Cuti

Setelah form pada "Atribut Usulan Cuti" terisi dengan lengkap dan benar, kemudian klik "Simpan" untuk menyimpan dan mengirim data cuti untuk dilakukan verifikasi atau klik "Batalkan" untuk membatalkan pengajuan cuti , dapat dilihat pada gambar di bawah ini :

|                    |   |                                                                                                    |                                                                                                    |                                                 | 0.04 10000                  | 1 | 20               |                  | Hari              |                       |      |
|--------------------|---|----------------------------------------------------------------------------------------------------|----------------------------------------------------------------------------------------------------|-------------------------------------------------|-----------------------------|---|------------------|------------------|-------------------|-----------------------|------|
| Jenis Cuti         | - | Cuti Tahunan                                                                                                    |                                                                                                    | Ŧ                                               | Tanggal Mulai               | : | 20-10-2020       |                  |                   |                       | Ħ    |
| Tanggal Usulan     | - | 19-10-2020                                                                                                    |                                                                                                    |                                                 | Tanggal Selesai             | ÷ | 22-10-2020       |                  |                   |                       |      |
| Alasan Cuti        | - | Menghadiri Nikah Keluarga                                                                                         |                                                                                                    | 1                                               | Sisa Kuota Akhir            | ÷ | 17               |                  |                   |                       |      |
| Alamat Selama Cuti | : | JI Lurah Sudarto, Wonobung<br>Kec. Wonosobo Kab/Kota. W<br>Pos.56319                                              | kah RT. 02 / RW. 06, Desa/Kel. Jlampra<br>onosobo, Prov. Jawa Tengah, Kode                                                                                                    | ng<br>//                                        | Jumlah Cuti yang<br>Diambil | : | 3<br>*Hari Kerja | 0<br>*Hari Sabtu | 0<br>*Hari Minggu | 0<br>*Hari Libur Nasi | onal |
| No. HP / WhatsApp  | : | 085292078289<br>*Pastikan Nomor HP Dapat Di H<br>segera update melalui form isia<br>"Epersonal" >> "Biodata Pegaw | ubungi, apabila ada perubahan nomo<br>n Nomor HP di "Biodata Pribadi" pada<br>ai" >> "Data Pegawai"                                                                                                    | r HP<br>menu                                    |                             |   |                  |                  |                   |                       |      |
| Jpload File        | : | File Upload  Tokamen yang harus di upicad harus dalam format ,PDF                                                 | Keterangan Dokumen<br>Untuk PNS Non Guru yang menggun<br>cuti lahunan untuk melakaanakan u<br>Surat Keterangan bahwa PNS<br>benar-benar jamash umoh<br>Fotocopy bukit pembayaran<br>jadwal perjalanan umoh dan<br>perusahaan (biro perjalanan ut<br>*Dijadikan satu file dalam format pd | akan<br>mroh :<br>ybs<br>Jan<br>i<br>umroh<br>f |                             |   |                  |                  |                   |                       |      |

Gambar 11. Halaman Atribut Usulan Cuti

#### g. Halaman Tracking Usulan Cuti

Data yang sudah disimpan akan muncul di halaman Nominatif Cuti, pada halaman ini berfungsi sebagai *tracking* atau melacak usulan cuti yang telah diajukan. Tracking cuti dapat dilihat pada "**status**" yang dilambangkan dengan ikon, apakah usulan cuti tersebut disetujui, ditolak, sedang proses, ditangguhkan, terdapat perubahan atau sudah pada tahap cetak SK cuti.

| ] : | =     |                                            |       |                            |                            |              |            |          |      | 🗞 E-File     |        | 🧶 PRIYO HA | NDOKO ,A.M    |
|-----|-------|--------------------------------------------|-------|----------------------------|----------------------------|--------------|------------|----------|------|--------------|--------|------------|---------------|
|     | Non   | ninatif Cuti                               |       |                            |                            |              |            |          |      |              |        | Dashboard  | > Nominatifcu |
|     |       |                                            |       |                            |                            |              |            |          |      |              |        |            |               |
|     | Jeni  | is Cuti                                    | :     | .: Pilihan :.              | v                          |              |            |          |      |              |        |            |               |
|     | Bula  | an                                         | :     | .: Bulan :.                | ·                          | Cari :       |            |          |      |              |        |            |               |
|     |       |                                            |       | 🛨 Buat Baru                |                            |              |            |          |      |              |        |            | Q Search      |
|     | NO    | NIP                                        |       | GOL.                       |                            |              | TANGGAL    |          |      |              | STATUS | \$         | AVCI          |
|     | NO    | NAMA LENGKAP                               |       | PANGKAT                    | JABATAN                    | JENISCOTI    | MULAI      | SELESAI  | LAMA | USULAN       | ATASAN | WEWENANG   | AKSI          |
|     | момо  | DR USULAN : 201019001                      | 1     | 9-10-2020    Badan         | Kepegawaian Daerah         |              |            |          |      |              |        |            |               |
|     | 1     | 198111082009031005<br>PRIYO HANDOKO, A.Md. |       | II/d<br>Pengatur Tingkat I | Pranata Komputer Pelaksana | Cuti Tahunan | 20-10-20   | 22-10-20 | 3    | ٥            | 0      | ٥          | ✓ Aksi        |
|     | Keter | angan :                                    |       |                            |                            |              |            |          |      |              |        | Q Preview  | Detail        |
|     |       | 🕽 - Disetujui 🛛 🐼 - F                      | Perul | oahan 🛛 🙆 - Dit            | angguhkan 🛛 🕴 - Tidak I    | Disetujui 🤇  | - Sedang D | iproses  | *    | - Sudah Ceta | k SK   |            | atkan         |

Gambar 12. Nominatif usulan cuti masih dalam proses verifikasi

Pada menu *dropdown* "**Aksi**" terdapat "**Preview Detail**" untuk melihat detail status usulan cuti dan "**Hapus**" apabila ingin menghapus data sekaligus untuk membatalkan usulan cuti, kecuali usulan yang telah di-verifikasi.

Apabila proses usulan cuti telah diverifikasi dan telah disetujui, maka ikon status akan berubah seperti pada contoh Gambar. 13. Artinya, usulan cuti tersebut siap untuk dicetak.

|   | ≡                                   |                             |                                                   |                                                  |              |              |          |      | <b>⊗</b> E-File | 4      | 🧶 PRIYO HA        | NDOKO ,A.Md       |
|---|-------------------------------------|-----------------------------|---------------------------------------------------|--------------------------------------------------|--------------|--------------|----------|------|-----------------|--------|-------------------|-------------------|
|   | Nominatif Cut                       | i                           |                                                   |                                                  |              |              |          |      |                 |        | Dashboard         | > Nominatifcul    |
| ) |                                     |                             |                                                   |                                                  |              |              |          |      |                 |        |                   |                   |
| } | Jenis Cuti                          | :                           | .: Pilihan :.                                     | Ŧ                                                |              |              |          |      |                 |        |                   |                   |
|   | Bulan                               | :                           | .: Bulan :.                                       |                                                  | Cari :       |              |          |      |                 |        |                   |                   |
|   |                                     |                             | 🛨 Buat Baru                                       |                                                  |              |              |          |      |                 |        |                   | <b>Q</b> , Search |
|   | NIP                                 |                             | GOL.                                              | IADATAN                                          | IENIS CUTI   |              | TANGGAL  |      |                 | STATU  | S                 | AKSI              |
|   | NAMA LENG                           | SKAP                        | PANGKAT                                           |                                                  | SEMIS COT    | MULAI        | SELESAI  | LAMA | USULAN          | ATASAN | WEWENANG          |                   |
|   | 1 198111082009031<br>PRIYO HANDOKO, | 019001 📺<br>1005<br>, A.Md. | 19-10-2020    Badan<br>II/d<br>Pengatur Tingkat I | Kepegawaian Daerah<br>Pranata Komputer Pelaksana | Cuti Tahunan | 20-10-20     | 22-10-20 | 3    | ٢               | ٢      | ٥                 | ← Aksi            |
|   | Keterangan :                        |                             |                                                   |                                                  |              |              |          |      |                 |        |                   |                   |
|   | 🛇 - Disetujui                       | 🕑 - Peru                    | ıbahan 🕜 - Dit                                    | tangguhkan 🙁 - Tidak D                           | isetujui     | 🕗 - Sedang D | iproses  | *-   | Sudah Cetal     | < SK   | \star - SK Dibati | alkan             |
|   |                                     |                             |                                                   |                                                  |              |              |          |      |                 |        |                   |                   |
|   |                                     |                             |                                                   |                                                  |              |              |          |      |                 |        |                   |                   |
|   |                                     |                             |                                                   |                                                  |              |              |          |      |                 |        |                   |                   |
|   | Copyright © BKD Kabu                | paten Won                   | osobo. All rights reserv                          | ved.                                             |              |              |          |      |                 |        |                   | Version 1.        |

Gambar 13. Nominatif usulan cuti yang telah disetujui

#### h. Status Proses Cuti

- Pada tabel nominatif cuti, terdapat 3 status proses cuti oleh masing-masing verifikator, yaitu :
- Usulan : kewenangan mem-verifikasi usulan cuti oleh admin OPD atau pengelola kepegawaian dari masing-masing OPD.
- Atasan : kewenangan mem-verifikasi usulan cuti oleh atasan langsung PNS yang mengajukan cuti.
- Wewenang : kewenangan mem-verifikasi usulan cuti oleh pejabat yang berwenang memberikan cuti (Lihat Tabel. 1).

#### i. Keterangan Ikon Status

Ada beberapa ikon yang melambangkan status usulan cuti, yang dapat dilihat pada table 2 berikut :

| No. | Ikon   | Keterangan                                                                                                    |
|-----|--------|----------------------------------------------------------------------------------------------------|
|     | Status |                                                                                                    |
| 1   | 0      | Disetujui, artinya usulan pengajuan cuti telah disetujui.                                                                                                    |
| 2   | 0      | Sedang Diproses, artinya usulan pengajuan cuti sedang proses verifikasi.                                                                                                    |
| 3   |        | <b>Perubahan</b> , artinya usulan cuti yang diajukan telah diverifikasi, karena ada sesuatu hal, verifikator memberikan catatan untuk melakukan perubahan usulan.                  |
| 4   | 9      | <b>Ditangguhkan</b> , artinya usulan cuti yang diajukan telah diverifikasi dan verifikator memberikan catatan agar cuti yang akan diambil untuk ditangguhkan karena alas an dinas. |
| 5   | 3      | <b>Tidak Disetujui</b> , karena ada sesuatu hal verifikator berhak untuk menolak usulan cuti dan memberikan catatan alasan penolakan.                                              |
| 6   | +      | Sudah Cetak SK                                                                                                    |
| 7   | *      | <b>SK Dibatalkan</b> , karena sesuatu hal, SK cuti yang sudah dicetak bisa dibatalkan dengan memberikan catatan alasan pembatalan.                                                 |

Tabel. 2 Arti Ikon pada Status Cuti

#### j. Halaman Verifikaksi Cuti

Pada sub menu "Verifikasi Cuti" hanya digunakan oleh atasan langsung atau pejabat yang berwenang memberikan cuti untuk melakukan proses verifikasi cuti.

|                                 | E                                                       | 🗞 E-File | ۵      | 🥵 priyo f | IANDOKO "A.Md     |
|---------------------------------|---------------------------------------------------------|----------|--------|-----------|-------------------|
| PRIYO HANDOKO ,A.Md.<br>Pegawai | Verifikasi Cuti                                         |          |        | Dashboar  | d > Verifikasicut |
| MENU UTAMA                      |                                                         |          |        |           |                   |
| 🚯 Dashboard                     | ✓ Menu Verifikasi Atasan ✓ Menu Verifikasi Wewenang     |          |        |           |                   |
| Epersonal <                     | Jenis Cuti : .: Pilihan : 🔻 OPD : .: Unit Kerja :.      |          |        |           | •                 |
| © Ecuti ~                       | Bulan : .: Bulan :. v Cari :                            |          |        |           |                   |
| Nominatif Cuti                  |                                                         |          |        |           |                   |
| Verifikasi Cuti                 |                                                         |          |        | C         | Search            |
| 😔 SK Cuti                       | NIP GOL. JENIS TANGGAL                                  |          | STATU  | IS        |                   |
|                                 | NO NAMA LENGKAP PANGKAT JABATAN CUTI MULAI SELESAI LAMA | A USULAN | ATASAN | WEWENANG  | AKSI              |

Gambar 14 Halaman Verifikasi

#### k. Halaman Cetak SK Cuti

Pilih menu "SK Cuti", untuk mencetak SK Cuti. User Personal dan Admin OPD sama-sama memiliki kewenangan untuk mencetak SK Cuti.

• Tampilan halaman Cetak SK Cuti pada akun SIMPEG Personal

Untuk mencetak SK Cuti, klik pada ikon Printer, kemudian browser akan mengarahkan ke halaman cetak.

| SIMPEG Wonosobo                 | =   |                                               |                               |                               |                 |              |             | <b>%</b> E | -File <i>I</i> | ۵ 🧕      | PRIYO HAND  | DKO ,A.Md. |
|---------------------------------|-----|-----------------------------------------------|-------------------------------|-------------------------------|-----------------|--------------|-------------|------------|----------------|----------|-------------|------------|
| PRIYO HANDOKO ,A.Md.<br>Pegawai |     | Cuti<br>Bulan : .: Bulan                      | 1.                            | ✓ Cari :                      | ,               |              |             |            |                |          |             |            |
| MENU UTAMA                      |     |                                               |                               |                               |                 |              |             |            |                |          | Q Sea       | rch        |
| 🖚 Dashboard                     | NO  | NIP                                           | GOL.                          | IADATAN                       |                 |              | TANGGAL     |            |                | STATU    | s           | AKCI       |
| 📽 Epersonal 🗸                   | NO  | NAMA LENGKAP                                  | PANGKAT                       | JABATAN                       | JENISCOTT       | MULAI        | SELESAI     | LAMA       | USULAN         | ATASAN   | WEWENANG    | AKSI       |
|                                 | NO  | MOR USULAN : 2010260                          | 01 🛗 26-10-2020               | Badan Kepegawaian Da          | erah            |              |             |            |                |          |             |            |
| © Ecuti 🗸                       | 1   | 198111082009031005                            | II/d<br>Pengatur              | Pranata Komputer<br>Pelaksana | Cuti            | 03-11-       | 11-11-20    | 7          | •              | •        | •           | Д          |
| ➔ Nominatif Cuti                |     | A.Md.                                         | Tingkat I                     | (clariana)                    | Tahunan         | 20           | 11-11-20    | 1          | Ĩ.             | •        | · ·         |            |
| ➔ Verifikasi Cuti               | θ   | Perhatian : Tanggal SK                        | Cuti Belum Diisi, Hi          | ıbungi Admin OPD untuk me     | eminta Tanggal  | I SK Cuti    |             |            |                |          |             |            |
| 🕤 SK Cuti                       | NO  | MOR USULAN : 2010200                          | 01 🛗 20-10-2020               | Badan Kepegawaian Da          | erah            |              |             |            |                |          |             |            |
|                                 | 2   | 198111082009031005<br>PRIYO HANDOKO,<br>A.Md. | II/d<br>Pengatur<br>Tingkat I | Pranata Komputer<br>Pelaksana | Cuti<br>Tahunan | 21-10-<br>20 | 28-10-20    | 6          | •              | ۰        | ۲           | Ð          |
|                                 | Ket | erangan :                                     |                               |                               |                 |              |             |            |                |          |             |            |
|                                 |     | 🛇 - Disetujui 🛛 🕜 - Pe                        | erubahan 🛛 🙆 - [              | Ditangguhkan 🛛 🛛 Ə - Tidak    | Disetujui       | 🕗 - Seda     | ng Diproses | s 🤞        | - Sudah C      | Cetak SK | 🖈 - SK Diba | talkan     |

Gambar. 15 Cetak SK Cuti

Ada peringatan **Tanggal SK Cuti Belum Terisi, Hubungi Admin OPD untuk meminta Tanggal SK CUTI**, artinya SK cuti yang akan dicetak belum ada tanngal suratnya, yang memiliki kewenangan untuk menerbitkan tanggal SK Cuti adalah admin OPD.

# **B. PENYESUAIAN KUOTA CUTI**

Untuk menentukan jumlah kuota cuti tahunan (N-2, N-1, N) dan cuti-cuti yang lain perlu dilakukan penyesuaian kuota pada setiap PNS. Penyesuain kuota cuti dilakukan oleh admin OPD/pengelola kepegawaian OPD. Adapun langkah-langkah penyesuaian kuota cuti adalah sebagai berikut :

#### 1. Login Sebagai Admin OPD

Masukkan "Nama Pengguna" dan "Kata Sandi", kemudian klik "Login", kemudian akan muncul halaman dashboard SIMPEG OPD seperti gambar dibawah ini.

| SIMPEG Wonosobo                                                                                             | 😑 💦 SE-File 🗘 💮 Badan Kepegawaian Daerah                                                                                                    |
|----------------------------------------------------------------------------------------------------|----------------------------------------------------------------------------------------------------|
| Badan Kepegawaian Daera<br>Admin SKPD                                                                       | Dashboard * Home > Dashboard                                                                                                    |
| MENU UTAMA                                                                                                  |                                                                                                    |
| 🚳 Dashboard                                                                                                 | Badan Kepegawaian Daerah –                                                                                                    |
| Epersonal <                                                                                                 | 34 0 0 0                                                                                                    |
| © Ecuti ~                                                                                                   | Pegawai PNS CPNS Perubahan Data                                                                                                    |
| <ul> <li>Nominatif Cuti</li> <li>Verifikasi Cuti</li> <li>SK Cuti</li> <li>Decreasing Kusta Cuti</li> </ul> | Selengkapnya O     Selengkapnya O     Selengkapnya O       Grafik PNS     Grafik CPNS                                                                                                    |
|                                                                                                    | Grafik PNS di Kabupaten Wonosobo 2020<br>Source: bkd.wonosobokab.go.ld                                                                                                    |
|                                                                                                    | 1250         1/b           1250         1/c           1000         11/b           1000         11/c           1000         11/c           500         11/c           1000         11/c           1000 |
|                                                                                                    | Gambar 16. Halaman Dashboard Admin OPD                                                                                                    |

Setelah berhasil masuk halaman dashboard, kemudian pilih menu "Ecuti" selanjutnya klik pada "Penyesuaian Kuota Cuti", lalu akan tampil halaman penyesuaian kuota cuti, seperti pada Gambar di bawah ini :

| SIMPEG Wonosobo                                             | =  |                                |            |              |            |            | <b>%</b> E-File | • ۵         | 📄 Badar   | ı Kepegaw | aian Daerah   |
|-------------------------------------------------------------|----|--------------------------------|------------|--------------|------------|------------|-----------------|-------------|-----------|-----------|---------------|
| Badan Kepegawaian Daera<br>Admin SKPD                       |    |                                |            |              |            |            |                 |             | Dashboard | > penyesu | aiankuotacuti |
| MENU UTAMA                                                  |    | Kotikkon NID atau Nama         |            | - 110        | Koria      |            |                 |             |           | 0.0       | arch          |
| 🍘 Dashboard                                                 | 4  | Reukkan Nir atau Nama          |            | •            | r Kerja    |            |                 |             |           | 4,30      | arch •        |
| 👹 Epersonal 🛛 🔍                                             | NO | NIP                            | Hari Kerja | Cuti Tahunan | Cuti Besar | Cuti Sakit | Cuti Melahirkan | Cuti Alasan | Penting   | CLTN      | Act.          |
| © Ecuti ~                                                   | 1  | Dr. PRAYITNO, S.Sos., M.Si.    | 5          |              |            |            |                 |             |           |           | <b>→</b> Aksi |
| <ul> <li>Nominatif Cuti</li> <li>Verifikasi Cuti</li> </ul> | 2  | ASNGARI, S.Sos.                | 5          |              |            |            |                 |             | Pe        | nyesualan | Kuota         |
| <ul> <li>SK Cuti</li> <li>Penyesuaian Kuota Cuti</li> </ul> | 3  | MOH BURHANUDDIN, S.Sos., M.Si. | 5          |              |            |            |                 |             |           |           | <b>→</b> Aksi |
|                                                             | 4  | TRI SULISTYAWATI, S.Sos., MM.  | 5          |              |            |            |                 |             |           |           | <b>→</b> Aksi |

Gambar 17. Halaman Penyesuaian Kuota Cuti

Untuk mengubah kuota cuti terlebih dahulu **pilih nama PNS**, lalu klik pada "**Aksi**", kemudian pilih "**Penyesuaian Kuota**", akan tampil halaman **Edit Penyesuaian Kuota Cuti**.

#### 2. Edit Kuota Cuti

Dasar aturan dalam hal menentukan kuota cuti mengacu pada Peraturan Badan Kepegawaian Negara Nomor 24 Tahun 2017 tentang Tata Cara Pemberian Cuti Pegawai Negeri Sipil. Adapaun Langkah-langkah dalam menetukan kuota cuti adalah sebagai berikut :

#### a. Halaman Edit Penyesuaian Kuota Cuti

| SIMPEG Wonosobo                                             | =                |                               |      |                          |       | 🗞 E-File   | ۵        | 💮 Badan Kepegawaian Daerah                |
|-------------------------------------------------------------|------------------|-------------------------------|------|--------------------------|-------|------------|----------|-------------------------------------------|
| Badan Kepegawaian Daera<br>Admin SKPD                       | Edit Penyesuaian | Kuota Cuti                    |      |                          | Dasht | ooard ≥ Pe | enyesuai | an Kuota Cuti 🗧 Edit Penyesualankuotacuti |
| MENU UTAMA                                                  |                  |                               |      |                          |       |            |          |                                           |
| 🍘 Dashboard                                                 |                  | Hari Kerja                    | :    | ● 5 Hari 🔿 6 Hari 🔿 7 Ha | ri    |            |          |                                           |
| 📸 Epersonal 🛛 🔍 <                                           |                  | Cuti Tahunan N-2              | :    |                          |       |            |          | Hari                                      |
| © Ecuti ~                                                   |                  | Cuti Tahunan N-1              | :    |                          |       |            |          | Hari                                      |
| <ul> <li>Nominatif Cuti</li> <li>Verifikasi Cuti</li> </ul> |                  | Cuti Tahunan N                | :    |                          |       |            |          | Hari                                      |
| <ul> <li>SK Cuti</li> <li>Requestion Kusta Cuti</li> </ul>  |                  | Cuti Besar                    | :    | Tahun                    | Bulan |            | Hari     |                                           |
|                                                             |                  | Cuti Sakit                    | :    | Tahun                    | Bulan |            | Hari     |                                           |
|                                                             |                  | Cuti Melahirkan               | :    | Tahun 3                  | Bulan | 0          | Hari     |                                           |
|                                                             |                  | Cuti Alasan Penting           | -    | Tahun                    | Bulan |            | Hari     |                                           |
|                                                             |                  | Cuti Diluar Tanggungan Negara | -    | Tahun                    | Bulan |            | Hari     |                                           |
|                                                             |                  | 🖺 Sin                         | npan | ❸ Batalkan Edit          |       |            |          |                                           |

Gambar 18. Halaman Edit Kuota Cuti

Hasil dari penyesuaian kuota cuti dapat dilihat pada gambar di bawah ini :

| Hari Kerja                    | 1   | 💿 5 Hari | 🔿 6 Ha   | ri 🔿 7 Ha | ri    |   |      |      |
|-------------------------------|-----|----------|----------|-----------|-------|---|------|------|
| Cuti Tahunan N-2              | :   | 6        |          |           |       |   |      | Hari |
| Cuti Tahunan N-1              | :   | 6        |          |           |       |   |      | Hari |
| Cuti Tahunan N                | 1   | 12       |          |           |       |   |      | Hari |
| Cuti Besar                    | 1   |          | Tahun    | 3         | Bulan | 0 | Hari |      |
| Cuti Sakit                    | :   | 1        | Tahun    | 0         | Bulan | 0 | Hari |      |
| Cuti Melahirkan               | :   |          | Tahun    | 3         | Bulan | 0 | Hari |      |
| Cuti Alasan Penting           | :   |          | Tahun    | 1         | Bulan | 0 | Hari |      |
| Cuti Diluar Tanggungan Negara | :   | 3        | Tahun    | 0         | Bulan | 0 | Hari |      |
| 🖹 Sim                         | pan | 🖲 Bat    | alkan Ed | it        |       |   |      |      |

Gambar 19. Hasil Edit Kuota Cuti

Ada 9 (Sembilan) item yang harus edit/input, yaitu :

• Hari kerja (dalam seminggu)

Pilih jumlah hari kerja **5 (lima) hari, 6 (enam) hari** atau **7 (tujuh hari)** sesuai dengan kondisi dan fungsi OPD dari setiap PNS, misalnya PNS yang bekerja pada layanan kepegawaian di BKD bekerja 5 hari dalam seminggu, sedangkan untuk untuk PNS Guru bekerja 6 (enam) hari seminggu.

- Cuti Tahunan N-2 adalah sisa cuti 2 tahun sebelumnya, jumlah maksimal cuti tahunan N-2 yaitu 6 hari kerja.
- Cuti Tahunan N-1 adalah sisa cuti 1 tahun sebelumnya, jumlah maksimal cuti tahunan N-1 yaitu 6 hari kerja.
- **Cuti Tahunan N** adalah jumlah cuti tahun berjalan, maksimal cuti tahunan yang dapat diambil pada tahun berjalan adalah **12 hari kerja**, kecuali ada kondisi tertentu yang mengharuskan penambahan kuota cuti yang diatur dalam peraturan perundang-undangan.
- Cuti Besar
   PNS yang telah bekerja paling singkat 5 (lima) tahun secara terus menerus berhak atas cuti besar paling lama 3 (tiga) bulan.
- Cuti Sakit Hak atas cuti sakit diberikan untuk waktu paling lama 1 (satu) tahun.
- Cuti Melahirkan Lamanya cuti melahirkan adalah 3 (tiga) bulan.
- Cuti Karena Alasan Penting
  - Lamanya cuti karena alasan penting paling lama 1 (satu) bulan.
- Cuti Diluar Tanggungan Negara Cuti di luar tanggungan negara dapat diberikan untuk paling lama **3 (tiga) tahun**.

# C. VERIFIKASI USUL CUTI

Verifikasi usul cuti merupakan tahapan pemerikasaan untuk mengetahui kebenaran data syarat cuti yang diajukan. Ada 3 (tiga) jenjang verifikasi cuti pada aplikasi e-Cuti, yaitu :

- Usulan : kewenangan mem-verifikasi usulan cuti oleh admin OPD atau pengelola kepegawaian dari masingmasing OPD.
- Atasan : kewenangan mem-verifikasi usulan cuti oleh atasan langsung PNS yang mengajukan cuti.
- Pejabat Wewenang : kewenangan mem-verifikasi usulan cuti oleh pejabat yang berwenang memberikan cuti (Lihat Tabel. 1), ini adalah level terakhir pada tahapan verifikasi.

Setelah pengajuan usul cuti selesai, maka proses berikutnya adalah tahap verifikasi usul cuti, adapun langkahlangkahnya sebagai berikut :

#### a. Verifikasi Usulan

Verifikasi usulan dilakukan oleh admin OPD atau pengelola kepegawaian dari masing-masing OPD yang diberi akses ke e-Cuti. Langkah-langkah adalah sebagai berikut :

#### b. Login Sebagai Admin OPD

Masukkan "**Nama Pengguna**" dan "**Kata Sandi**", kemudian klik "**Login**", kemudian akan muncul halaman dashboard SIMPEG OPD seperti gambar dibawah ini.

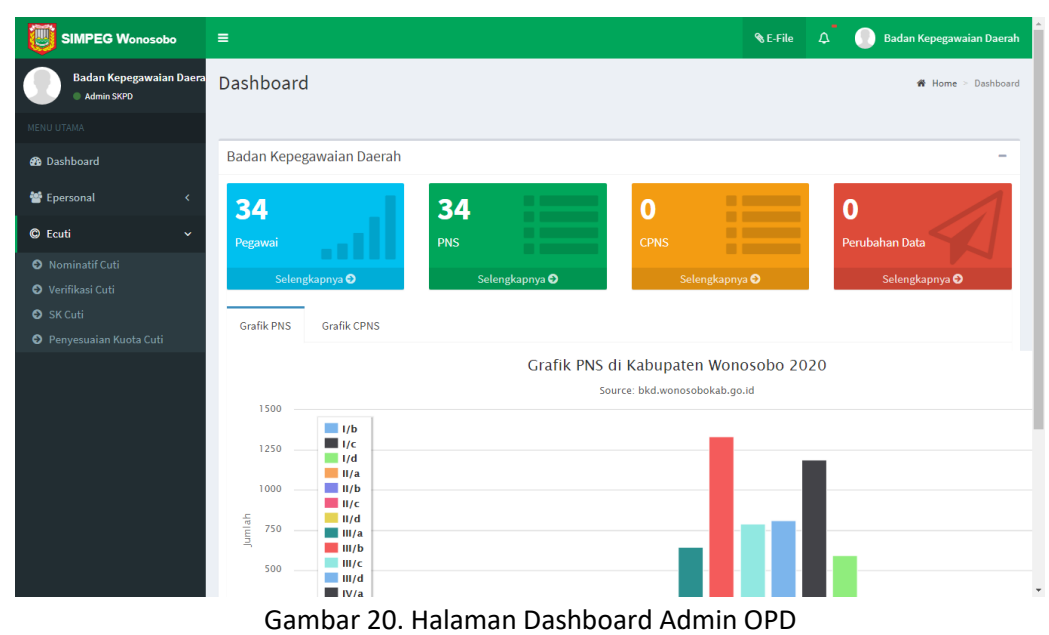

Setelah berhasil masuk halaman dashboard, kemudian pilih menu "Ecuti" selanjutnya klik pada "Nominatif Cuti", akan tampil halaman "Nominatif Cuti"

#### c. Halaman Nominatif Cuti

Pada halaman Nominatif Cuti terdapat beberapa usulan cuti yang telah siap untuk diverifikasi. Terlihat seperti Gambar 21 dibawah ini :

|                                       | ≡   |                                                       |             |                                   |                               |                 |              |              | 🗞 E-F | ile 🗘  |          | Badan Kepegaw     | raian Dae |
|---------------------------------------|-----|-------------------------------------------------------|-------------|-----------------------------------|-------------------------------|-----------------|--------------|--------------|-------|--------|----------|-------------------|-----------|
| Badan Kepegawaian Daera<br>Admin SKPD | No  | minatif Cuti                                          |             |                                   |                               |                 |              |              |       |        |          | Dashboard >       | Nominatif |
| NU UTAMA                              | _   |                                                       |             |                                   |                               |                 |              |              |       |        |          |                   |           |
| Dashboard                             | Je  | nis Cuti                                              | :           | .: Pilihan :.                     | •                             | OPD             | :            | Unit Kerja : |       |        |          |                   | Ŧ         |
| Epersonal <                           | В   | ılan                                                  | :           | .: Bulan :.                       | •                             | Cari            | :            |              |       |        |          |                   |           |
| Ecuti ~                               |     |                                                       |             | + Buat Baru                       |                               |                 |              |              |       |        |          | ٩                 | Search    |
| Nominatif Cuti                        | 2   |                                                       |             |                                   |                               |                 |              | TANGGAL      |       | ST     | ATUS VER | IFIKASI           |           |
| Verifikasi Cuti<br>SK Cuti            | NO  | NIP<br>NAMA LENG                                      | КАР         | GOL.<br>PANGKAT                   | JABATAN                       | JENIS<br>CUTI   | MULAI        | SELESAI      | LAMA  | USULAN | ATASAN   | PJBT<br>BERWENANG | AKSI      |
| Penyesuaian Kuota Cuti                | NO  | MOR USULAN: 2010                                      | 20002 (     | 🛗 20-10-2020    Bad               | an Kepegawaian Da             | erah            |              |              |       |        |          | 🕇 Tamba           | h   🛍 Hap |
|                                       | 1   | 1981110820090310<br>PRIYO HANDOKO, A                  | 05<br>Md.   | II/d<br>Pengatur<br>Tingkat I     | Pranata Komputer<br>Pelaksana | Cuti<br>Tahunan | 21-10-<br>20 | 28-10-20     | 6     | Ø      | 0        | 0                 | - Aks     |
|                                       | NO  | MOR USULAN : 2010                                     | 20001 [     | 20-10-2020    Bad                 | an Kepegawaian Da             | erah            |              |              |       |        |          | ✓ Verifikasi      | Usulan    |
|                                       | 2   | 1985020720090310<br>DANU CANDRA PRA<br>S.Kom., M.Eng. | 05<br>BOWO, | III/b<br>Penata Muda<br>Tingkat I | Pranata Komputer<br>Pertama   | Cuti<br>Tahunan | 21-10-<br>20 | 22-10-20     | 2     | Ø      | Ø        | Hapus             | ← Aks     |
|                                       | Ket | erangan :                                             |             |                                   |                               |                 |              |              |       |        |          |                   |           |
|                                       |     |                                                       |             |                                   |                               |                 |              |              |       |        |          |                   |           |

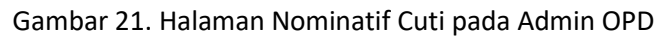

Untuk memverifikasi, klik pada "Aksi" lalu pilih "Verifikasi Usulan", kemudian akan muncul halaman "Verifikasi Nominatif Usulan Cuti"

#### d. Halaman Verifikasi Nominatif Usulan Cuti

Pada halaman Verifikasi Nominatif Usulan Cuti, admin/pengelola kepegawaian OPD terlebih dahulu memeriksa apakah Informasi yang tertera pada halaman ini sudah sesuai apa belum, diantaranya Informasi mengenai biodata pengusul, Informasi kuota cuti pengusul, atribut usulan cuti pengusul yang berisi jenis cuti, alasan cuti, lama cuti dsb dan kolom status usulan.

Apabila sudah sesuai, selanjutnya memilih status usulan cuti pada *dropdown* "**Status Usulan**" dan memilih status yang ada, yaitu "**Disetujui**", "**Perubahan**", "**Ditangguhkan**" dan "**Tidak Disetujui**"

| 🕯 BIODATA PRIBA    | DI    |                                                                    | INFORMA         | SI KUOTA CUTI TAHUN 2 | 020                              | @ Deta            |
|--------------------|-------|--------------------------------------------------------------------|-----------------|-----------------------|----------------------------------|-------------------|
| NIP                | : 19  | 8111082009031005                                                   | Cuti Tahunan    | : 10 Hari             | Cuti Besar                       | : 2 Bulan 30 Hari |
| NAMA               | : PF  | NYO HANDOKO, A.Md.                                                 | Cuti Sakit      | : 1 Tahun - 36        | 5.25 Cuti Melahirkan             | : 0               |
| JABATAN            | : Pr  | anata Komputer Pelaksana                                           | Cuti Alasan Per | nting : 30 Hari       | Cuti Diluar Tanggungan Nega      | ira : 3 Tahun     |
| 🖌 ATRIBUT USUL     | AN CU | ITI                                                                |                 | ✓ ATRIBUT VERIFIKA:   | SI USULAN CUTI (OPD)             |                   |
| Nomor Usulan       | :     | 201020002                                                          |                 | Status Usulan :       | .: Status Usulan :.              |                   |
| Tanggal Usulan     | ÷     | 20-10-2020                                                         | <b>#</b>        |                       |                                  |                   |
| Jenis Cuti         | ÷     | Cuti Tahunan                                                       |                 |                       | .: Status Usulan :.<br>Disetujui |                   |
| Alasan Cuti        |       | ddddsdd                                                            |                 |                       | Perubahan                        |                   |
| Alamat Selama Cuti | -     | Jl Lurah Sudarto, Wonobungkah RT. 02 / RW. 06, Desa/Kel.           | \$<br>//        |                       | Tidak Disetujui                  |                   |
| No. Telepon        | ÷     | 085292078289                                                       |                 |                       |                                  |                   |
| Tanggal Mulai      | :     | 21-10-2020                                                         | =               |                       |                                  |                   |
| Tanggal Selesai    | ÷     | 28-10-2020                                                         | =               |                       |                                  |                   |
| Jumlah Dalam Hari  | :     | 6 1 1 0<br>"Hari "Hari "Hari "Hari<br>Kerja Sabtu Minggu Libur Nas | i<br>ional      |                       |                                  |                   |

Gambar 22. Halaman Verfikasi Usulan Cuti pada Admin OPD

#### e. Hasil Verifikasi apabila Disetujui

Apabila status **disetujui**, maka tahapan berikutnya adalah menentukan atribut atasan langsung dan pejabat yang berwenang memberikan cuti.

Untuk mengisi atasan langsung, isikan NIP pada isian NIP Atasan, pastikan NIP dan nama atasan yang dipilih benar dan sesuai. Lihat pada Gambar. 23 dibawah ini :

| Status Usulan  | : Disetujui 🗸                                         |
|----------------|-------------------------------------------------------|
| ATRIBUT AT     | ASAN LANGSUNG                                         |
| NIP Atasan     | : 197111181992031003 × •                              |
| Nama Atasan    | : SUGENG RIYADI, S.Sos.                               |
| Jab Atasan     | : Kepala Sub Bagian Perencanaan, Evaluasi, Pelapor    |
| Status Jabatan | : <ul> <li>Aktif</li> <li>PLT</li> <li>PLH</li> </ul> |
| Pangkat Atasan | : Penata Tingkat I                                    |
| PEJABAT P      | EMBERI WEWENANG                                       |
| ilih Pejabat   | : 🔿 PNS 🔿 Bupati                                      |
|                | Simpan     Batalkan                                   |

Gambar 23. Atribut Atasan Langsung

Untuk mengisi siapa yang berwenang memberikan cuti, sebelumnya periksa usulan cuti pada isian "Alamat selama cuti", apakah alamat atau domisili PNS yang mengambil cuti bertempat di dalam negeri atau di luar negeri. Apabila bertempat di dalam negeri pilih "PNS" dan apabila bertempat di luar negeri pilih "Bupati". Lihat Gambar 24 berikut :

• Pilihan "PNS" untuk cuti bertempat di dalam negeri

| ilih Pejabat        | ● PNS ○ Bupati                  |         |
|---------------------|---------------------------------|---------|
| ATRIBUT PE          | ABAT YANG BERWENANG MEMBERIK    | AN CUTI |
| NIP Wewenang        | : 197106231992031002            | × .     |
| Nama Wewenang       | Dr. PRAYITNO, S.Sos., M.Si.     |         |
| Jab Wewenang        | Kepala Badan Kepegawaian Daerah |         |
| Status Jabatan      | : 💿 Aktif 🔿 PLT 🔿 PLH           |         |
| Pangkat<br>Wewenang | Pembina Utama Muda              |         |

Gambar 24. Pilihan Pejabat Berwenang Cuti di Dalam Negeri

• Pilihan "Bupati" untuk cuti yang bertempat di luar negeri

| iiii Pejabat  | : ( | 🔾 PNS 💿 Bupati                    |
|---------------|-----|-----------------------------------|
| ATRIBUT PE    | JAB | AT YANG BERWENANG MEMBERIKAN CUTI |
| Nama Wewenang | :   | EKO PURNOMO                       |
| Jab Wewenang  | :   | Bupati Wonosobo                   |

Gambar 25. Pilihan Pejabat Berwenang Cuti di Luar Negeri

Klik "Simpan" untuk menyimpan proses verifikasi, pastikan Status Verifikasi pada nominatif cuti sudah berubah.

#### f. Hasil Verifikasi apabila statusnya "Perubahan", "Ditangguhkan" dan "Tidak disetujui".

Karena ada sesuatu hal kedinasan atau permasalahan yang lain, admin OPD atau pengelola kepegawaian OPD berhak melakukan penangguhan, menolak dan merekomendasikan perubahan cuti. Dalam memberikan status tersebut, admin OPD/pengelola kepegawaian OPD wajib memberikan alasan mengapa usulan tersebut bestatus "**Perubahan**", "**Ditangguhkan**" dan "**Tidak disetujui**". Lihat pada Gambar dibawah ini :

#### ✓ ATRIBUT VERIFIKASI USULAN CUTI (OPD)

| Status Usulan | : Tidak Disetujui                                | • |
|---------------|--------------------------------------------------|---|
| Alasan        | : <u>Tuliskan Alasan Mengapa Tidak Disetujui</u> | h |
|               | 🖺 Simpan 🛛 Batalkan                              |   |

Gambar 26. Usul Cuti Apbila Tidak Disetujui

#### a. Verifikasi oleh Atasan Langsung

Verifikasi oleh atasan langsung merupakan verifikasi usul cuti yang dilakukan oleh atasan langsung dari pengusul cuti . Langkah-langkah verifikasi adalah sebagai berikut :

#### a. Atasan Langsung Login Sebagai Pengguna PNS (User Personal)

Masukkan "**Nama Pengguna**" dan "**Kata Sandi**", kemudian klik "**Login**", kemudian akan muncul halaman dashboard SIMPEG untuk pengguna personal seperti Gambar 27 dibawah ini.

| SIMPEG Wonosobo                  | = 🕹 🕹 SUGENG RIYADI, S. Sos.                                                                                      |
|----------------------------------|----------------------------------------------------------------------------------------------------|
| SUGENG RIYADI ,S.Sos.<br>Pegawai | Dashboard * Home > Dashboard                                                                                      |
|                                  |                                                                                                    |
| 🆚 Dashboard                      | Sub Bagian Perencanaan, Evaluasi, Pelaporan dan Sistem Informasi Manajemen Sekretariat Badan Kepegawalan Daeran – |
| Epersonal 🗸                      | Hello, Selamat Datang SUGENG RIVADI ,S. Sox. 1                                                                    |
| © Ecuti ~                        |                                                                                                    |
| Nominatif Cuti                   |                                                                                                    |
| Verifikasi Cuti                  | 0                                                                                                    |
|                                  | Perubahan Perubahan Perubahan                                                                                     |
|                                  | BIODATA                                                                                                    |
|                                  | Selengkapnya 🛇 Selengkapnya 🛇                                                                                     |

Gambar 27. Halaman Dashboard User Personal Atasan Langsung

Untuk melakukan verifikasi, klik pada menu "**Ecuti**" kemudian pilih "**Verifikasi Cuti**", akan tampil halaman verifikasi cuti.

### b. Verifikasi Cuti

:

Pada halaman verifikasi cuti terdapat data pengajuan cuti, untuk memulai verifikasi, pilih "Menu Verifikasi Atasan", lalu klik pada "Aksi" kemudian pilih "Verifikasi Usulan", seperti Gambar 28 dibawah ini

|                                  | 😑 🕹 SUGENG RIV                                                                                                    | ADI ,S   |
|----------------------------------|----------------------------------------------------------------------------------------------------|----------|
| SUGENG RIYADI ,S.Sos.<br>Pegawai | Verifikasi Cuti Dashboard = V                                                                                              | /erifika |
|                                  |                                                                                                    |          |
| Dashboard                        | Menu Verifikasi Atasan     Menu Verifikasi Wewenang                                                                        |          |
| Epersonal <                      | Jenis Cuti : Pilihan :. 👻 OPD : Unit Kerja :.                                                                              | *        |
| Ecuti ~                          | Bulan : : Bulan : Carí :                                                                                                   |          |
|                                  | Q Searc                                                                                                    | ch       |
|                                  | NO NIP COL. JABATAN JENIS TANGGAL STATUS AI<br>NAMA LENGKAP PANGKAT JABATAN CUTI MULAI SELESAI LAMA USULAN ATASAN WEWENANG | KSI      |
|                                  | NOMOR USULAN : 201020002 🏥 20-10-2020 🛛 Badan Kepegawaian Daerah                                                           |          |
|                                  | 1 198111082009031005 II/d Pranata Komputer Cuti 21-10-<br>PRIYO HANDOKO, Pengatur Pelaksana Tahunan 20 28-10-20 6 O O 🗸    | Aksi     |
|                                  | Keterangan :                                                                                                    | an       |
|                                  |                                                                                                    | kan      |

Gambar 28. Menu Verifikasi Atasan Langsung

Kemudian akan muncul halaman "Verifikasi Atasan Langsung", dimana atasan langsung akan menentukan status cuti apakah akan disetujui, terdapat perubahan usulan, ditangguhkan atau ditolak.

#### c. Halaman Verifikasi Atasan Langsung

Untuk memulai verifikasi, terlebih dahulu atasan langsung memeriksa atribut usulan cuti yang diajukan, apakah sudah sesuai atau belum, apabila dirasa sudah sesuai atasan langsung bisa langsung mengubah status usulan cuti di "**Status Usulan**" dengan memilih "**Disetujui**" namun apabila ada sesuatu hal kedinasan atau urusan yang lain, atasan langsung bisa memilih "**perubahan**", "**ditangguhkan**" atau "**tidak disetujui**" dengan menuliskan alasan pada kotak isian yang tersedia.

#### Lihat pada Gambar 29 dibawah ini :

| ikasi Atasan Langsı | ung  |                                                                 |              |        |                       |                                                                 |        |
|---------------------|------|-----------------------------------------------------------------|--------------|--------|-----------------------|-----------------------------------------------------------------|--------|
| 🕯 BIODATA PRIBAD    | DI   |                                                                 | () INFC      | ORMA   | SI KUOTA CUTI TAHUN 2 | 020 💿                                                           | Detail |
| NIP :               | 198  | 111082009031005                                                 | Cuti Tahi    | unan   | : 18 Hari             | Cuti Besar : 2 Bulan 30 Hari                                    |        |
| NAMA :              | PRI  | YO HANDOKO, A.Md.                                               | Cuti Saki    | t      | : 1 Tahun             | Cuti Melahirkan : 0                                             |        |
| JABATAN :           | Pra  | nata Komputer Pelaksana                                         | Cuti Alas    | an Pen | ting : 30 Hari        | Cuti Diluar Tanggungan Negara : 1 Tahun                         |        |
| ATRIBUT USUL        | AN C | UTI                                                             |              |        | ✓ ATRIBUT VERIFIKAS   | SI USULAN CUTI (ATASAN LANGSUNG)                                |        |
| Nomor Usulan        | ;    | 201020001                                                       |              |        | NIP :                 | 197111181992031003                                              |        |
| Tanggal Usulan      | 4    | 20-10-2020                                                      | =            |        | Nama :                | SUGENG RIYADI, S.Sos.                                           |        |
| Jenis Cuti          | :    | Cuti Tahunan                                                    |              |        | Jab :                 | Kepala Sub Bagian Perencanaan, Evaluasi, Pelaporan dan Sistem I |        |
| Alasan Cuti         | :    | Menghadiri Pernikahana Saudara                                  | 1.           |        | Pangkat :             | Penata Tingkat I                                                |        |
| Alamat Selama Cuti  | 1    | Jl Lurah Sudarto, Wonobungkah RT. 02 / RW. 06, Desa/Ke          | L 🗘          |        | Status Usulan :       | Disetujui                                                       | r      |
| No. Telepon         | 4    | 085292078289                                                    |              |        |                       |                                                                 | -      |
| Sisa Kuota          | -    | 18                                                              |              |        |                       | E Simpan Bataikan                                               |        |
| Tanggal Mulai       | -    | 21-10-2020                                                      | <b></b>      |        |                       |                                                                 |        |
| Tanggal Selesai     | :    | 28-10-2020                                                      | =            |        |                       |                                                                 |        |
| Jumlah Dalam Hari   | :    | 6 1 1 0<br>"Hari "Hari "Hari "Ha<br>Kerja Sabtu Minggu Libur Na | ri<br>sional |        |                       |                                                                 |        |
| Dokumen Terlampir   | :    |                                                                 |              |        |                       |                                                                 |        |

Gambar 29. Halaman Verifikasi Atasan Langsung

Setelah menentukan pilihan status cuti, maka klik "Simpan", maka status verifikasi sudah berubah. Langkah selanjutnya adalah verifikasi pejabat yang berwenang memberikan cuti.

#### b. Verifikasi oleh Pejabat yang Berwenang Memberikan Cuti

Verifikasi oleh pejabat yang berwenang merupakan verifikasi usul cuti yang dilakukan oleh pejabat yang berwenang (lihat Tabel. 1). Langkah-langkah verifikasi adalah sebagai berikut :

#### a. Pejabat yang Berwenang Login Sebagai Pengguna PNS (User Personal).

Masukkan "**Nama Pengguna**" dan "**Kata Sandi**", kemudian klik "**Login**", kemudian akan muncul halaman dashboard SIMPEG untuk pengguna personal seperti gambar dibawah ini.

| SIMPEG Wonosobo                        | =                                   |                   | 🗞 E-File | 🧶 Dr., PRAYITNO ,S.Sos., M.Si. |
|----------------------------------------|-------------------------------------|-------------------|----------|--------------------------------|
| Dr., PRAYITNO ,S.Sos., M.Si<br>Pegawai | Dashboard                           |                   |          | ♣ Home > Dashboard             |
| MENU UTAMA                             | Badan Kenegawaian Daerah            |                   |          | _                              |
| 🍄 Dashboard                            | budan nepegawalan buchan            |                   |          |                                |
| 警 Epersonal 🛛 🔇                        | Hello, Selamat Datang Dr., PRAYITNO | ),S.Sos., M.Si. ! |          |                                |
| © Ecuti ~                              |                                     |                   |          |                                |
| Nominatif Cuti                         |                                     |                   |          |                                |
| Verifikasi Cuti                        | 0                                   |                   |          |                                |
| 🛛 SK Cuti                              | Perubahan                           | Perubahan         |          |                                |
|                                        | BIODATA                             | RIWATAI           |          |                                |
|                                        | Selengkapnya 오                      | Selengkapnya 🕤    |          |                                |

Gambar 30. Halaman Dashboard User Personal Pejabat yang Berwenang

Untuk melakukan verifikasi, klik pada menu "Ecuti" kemudian pilih "Verifikasi Cuti", akan tampil halaman verifikasi cuti.

#### b. Verifikasi Cuti

Pada halaman verifikasi cuti terdapat data pengajuan cuti, untuk memulai verifikasi, pilih "**Menu Verifikasi Wewenang**", lalu klik pada "**Aksi**" kemudian pilih "**Verifikasi Usulan**", seperti Gambar 31 dibawah ini :

|                             | sobo         | =     |                                               |                               |                               |                 |              |               | ۲    | E-File | ۵ (    | Dr., PRAYITI | NO ,S.Sos., M  |
|-----------------------------|--------------|-------|-----------------------------------------------|-------------------------------|-------------------------------|-----------------|--------------|---------------|------|--------|--------|--------------|----------------|
| Dr., PRAYITNO ,S<br>Pegawai | S.Sos., M.Si | Verif | ikasi Cuti                                    |                               |                               |                 |              |               |      |        |        | Dashboar     | d > Verifikasi |
|                             |              |       |                                               |                               |                               |                 |              |               |      |        |        |              |                |
| Dashboard                   |              | ~1    | Menu Verifikasi Atasan                        | 0 🗸 Me                        | nu Verifikasi Wewenang        | 1               |              |               |      |        |        |              |                |
| P Epersonal                 | <            | Je    | nis Cuti :                                    | .: Pilihan :.                 |                               | • OPD           | :            | .: Unit Kerj: | a :. |        |        |              | Ŧ              |
| Ecuti                       | ~            | В     | ılan :                                        | .: Bulan :.                   |                               |                 | :            |               |      |        |        |              |                |
| Nominatif Cuti              |              |       |                                               |                               |                               |                 |              |               |      |        |        | Q            | Search         |
|                             |              |       |                                               |                               |                               |                 |              |               |      |        |        |              |                |
|                             |              | NO    | NIP                                           | GOL.                          | IADATAN                       | JENIS           | S TANG       |               |      |        | STATU  | S            | AKCI           |
|                             |              | NO    | NAMA LENGKAP                                  | PANGKAT                       | JADATAN                       | СИТІ            | MULAI        | SELESAI       | LAMA | USULAN | ATASAN | WEWENANG     | AKSI           |
|                             |              | NO    | MOR USULAN : 201020                           | 001 🛗 20-10-20                | 20    Badan Kepegawa          | ian Daerah      |              |               |      |        |        |              |                |
|                             |              | 1     | 198111082009031005<br>PRIYO HANDOKO,<br>A.Md. | II/d<br>Pengatur<br>Tingkat I | Pranata Komputer<br>Pelaksana | Cuti<br>Tahunan | 21-10-<br>20 | 28-10-20      | 6    | ۲      | ۰      | Ø            | - Aksi         |
|                             |              | Ket   | erangan :                                     |                               |                               |                 |              |               |      |        |        | ✓ Verifikasi | Usulan         |
|                             |              |       |                                               |                               |                               |                 |              |               |      |        |        | Q Preview [  | Jetail         |

Gambar 31. Menu Verifikasi Pejabat yang Berwenang Memberikan Cuti

Kemudian akan muncul halaman "Verifikasi Wewenang", dimana pejabat yang berwenang akan menentukan status cuti apakah akan disetujui, terdapat perubahan usulan, ditangguhkan atau ditolak.

#### c. Halaman Verifikasi Pejabat yang Berwenang

Untuk memulai verifikasi, terlebih dahulu pejabat yang berwenang memeriksa atribut usulan cuti yang diajukan, apakah sudah sesuai atau belum, apabila dirasa sudah sesuai pejabat yang berwenang bisa mengubah status usulan cuti di **"Status Usulan**" dengan memilih **"Disetujui**" namun apabila ada sesuatu hal kedinasan atau urusan yang lain, pejabat yang berwenang bisa memilih **"perubahan**", **"ditangguhkan**" atau **"tidak disetujui**" dengan menuliskan alasan pada kotak teks yang tersedia.

| ikasi Wewenang     |      |                                                                         | ×                                                    |
|--------------------|------|-------------------------------------------------------------------------|------------------------------------------------------|
| 🕯 BIODATA PRIBAD   | ы    | INFORMAS                                                                | KUOTA CUTI TAHUN 2020 @ Detail                       |
| NIP :              | 198: | 11082009031005 Cuti Tahunan                                             | : 18 Hari Cuti Besar : 2 Bulan 30 Hari               |
| NAMA :             | PRI  | HANDOKO, A.Md. Cuti Sakit                                               | : 1 Tahun Cuti Melahirkan : 0                        |
| IABATAN :          | Prar | ta Komputer Pelaksana Cuti Alasan Penti                                 | ng : 30 Hari Cuti Diluar Tanggungan Negara : 1 Tahun |
| ATRIBUT USUL       | AN C | ТІ                                                                      | ✓ ATRIBUT VERIFIKASI USULAN CUTI (WEWENANG)          |
| Nomor Usulan       | :    | 201020001                                                               | NIP : 197106231992031002                             |
| Tanggal Usulan     | ÷    | 20-10-2020                                                              | Nama : Dr. PRAVITNO, S.Sos., M.SI.                   |
| Jenis Cuti         | ÷    | Cuti Tahunan                                                            | Jab : Kepala Badan Kepegawaian Daerah                |
| Alasan Cuti        | ÷    | Menghadiri Pernikahana Saudara                                          | Pangkat : Pembina Utama Muda                         |
| Alamat Selama Cuti | ÷    | Jl Lurah Sudarto, Wonobungkah RT. 02 / RW. 06, Desa/Kel.                | Status Usulan : Disetujui -                          |
| No. Telepon        | ÷    | 085292078289                                                            |                                                      |
| Sisa Kuota         | ÷    | 18                                                                      | El Simpan Bataikan                                   |
| Tanggal Mulai      | ÷    | 21-10-2020                                                              |                                                      |
| Tanggal Selesai    | ÷    | 28-10-2020                                                              |                                                      |
| Jumlah Dalam Hari  | :    | 6 1 1 0<br>*Hari *Hari *Hari *Hari<br>Kerja Sabtu Minggu Libur Nasional |                                                      |
| Dokumen Terlampir  | ÷    |                                                                         |                                                      |

Gambar 32. Verifikasi Cuti Pejabat yang Berwenang

Setelah menentukan pilihan status cuti, maka klik "**Simpan**", maka status verifikasi sudah berubah. Langkah selanjutnya adalah pemberian tanggal SK Cuti, penomoran SK Cuti dan Cetak SK Cuti.

# D. NOMOR DAN TANGGAL SK CUTI

Penomoran SK cuti dilakukan **otomatis oleh sistem**, artinya tidak diperlukan lagi proses penomoroan SK oleh admin OPD, namun pemberian tanggal SK Cuti tetap dilakukan oleh admin OPD sebelum SK cuti dicetak. Pertama yang harus dilakukan adalah login ke admin OPD (lihat B.1.a), setelah login sukses klik menu "**Ecuti**", pilih "**Nominatif Cuti**", klik pada "**Aksi**" lalu pilih "**Verifikasi Usulan**". Lihat Gambar 33 dibawah ini :

|                                                      | =                                               |                               |                               |                 |              |              | <b>%</b> I | E-File   | Δ          | Badan Kepeg                                  | gawaian Daera |
|------------------------------------------------------|-------------------------------------------------|-------------------------------|-------------------------------|-----------------|--------------|--------------|------------|----------|------------|----------------------------------------------|---------------|
| Badan Kepegawaian Daera<br>Admin SKPD                | Nominatif Cuti                                  |                               |                               |                 |              |              |            |          |            | Dashboard                                    | > Nominatifcu |
|                                                      |                                                 |                               |                               |                 |              |              |            |          |            |                                              |               |
| 🚯 Dashboard                                          | Jenis Cuti :                                    | .: Pilihan :.                 |                               | * OPD           | : .          | : Unit Kerja | :.         |          |            |                                              | *             |
| 👹 Epersonal 🛛 🗸                                      | Bulan :                                         | .: Bulan :.                   |                               | + Cari          | :            |              |            |          |            |                                              |               |
| © Ecuti ~                                            |                                                 | 🛨 Buat Baru                   |                               |                 |              |              |            |          |            |                                              | Q Search      |
|                                                      |                                                 |                               |                               |                 |              | TANGGAL      |            | s        | TATUS VER  | IFIKASI                                      |               |
| <ul> <li>Verifikasi Cuti</li> <li>SK Cuti</li> </ul> | NO NAMA LENGKAP                                 | GOL.<br>PANGKAT               | JABATAN                       | JENIS CUTI      | MULAI        | SELESAI      | LAMA       | USULAN   | ATASAN     | PJBT<br>BERWENANG                            | AKSI          |
|                                                      | NOMOR USULAN : 20102000                         | 01 🛗 20-10-2020               | )    Badan Kepegawaian D      | aerah           |              |              |            |          |            | 🕂 Tamba                                      | h   🗎 Hapus   |
|                                                      | 1 198111082009031005<br>PRIYO HANDOKO,<br>A.Md. | II/d<br>Pengatur<br>Tingkat I | Pranata Komputer<br>Pelaksana | Cuti<br>Tahunan | 21-10-<br>20 | 28-10-20     | 6          | ٥        | ۰          | ۰                                            | ▼Aksi         |
|                                                      | Keterangan :                                    |                               |                               |                 |              |              |            |          |            | 🕼 Edit                                       |               |
|                                                      | 🛇 - Disetujui 🛛 🕝 - Per                         | rubahan 🧿 -                   | Ditangguhkan 🙁 - Tid          | ak Disetujui    | 🕗 - Sec      | lang Dipros  | ses        | 🛨 - Suda | h Cetak S⊮ | <ul> <li>Verifikas</li> <li>Hapus</li> </ul> | i Usulan      |
|                                                      |                                                 |                               |                               |                 |              |              |            |          |            |                                              |               |
| iavascrinturid(0)                                    | Copyright © BKD Kabupaten                       | <b>Wonosobo.</b> All r        | ights reserved.               |                 |              |              |            |          |            |                                              | Version 1     |

Gambar 33. Halaman Nominatif Cuti pada proses Penomoran Usul Cuti

Kemudian akan muncul halaman "Verifikasi Nominatif Usulan Cuti", isikan Tanggal SK pada kolom isian "Atribut SK Cuti", seperti Gambar 34 dibawah ini :

#### ✓ ATRIBUT SK CUTI (OPD)

| Nomor SK   | : | Otomatis   |  |
|------------|---|------------|--|
| Tanggal SK | : | 21-10-2020 |  |

Gambar 34. Atribut SK Cuti

Setelah tanggal sudah diisi, lalu "Simpan", SK Cuti siap untuk di cetak.

# E. CETAK SK CUTI

Cetak SK Cuti bisa dilakukan oleh user personal maupun admin OPD, berikut Langkah-langkah dalam cetak SK Cuti :

a. Login melalui user personal atau admin OPD, kemudian klik pada "Ecuti", pilih "SK Cuti", akan muncul halaman "SK Cuti" seperti Gambar 35 dibawah ini :

|                              | =                                               |                               |                            |            |                 |              |            | <b>%</b> I | E-File      | ۵ 🗧     | PRIYO HAND  | око ,А.Md.   |
|------------------------------|-------------------------------------------------|-------------------------------|----------------------------|------------|-----------------|--------------|------------|------------|-------------|---------|-------------|--------------|
| PRIYO HANDOKO ,A.Md. Pegawai | Skcuti                                          |                               |                            |            |                 |              |            |            |             |         | Dashbo      | ard > Skcuti |
| MENU UTAMA                   |                                                 |                               |                            |            |                 |              |            |            |             |         |             |              |
| 🆚 Dashboard                  | Jenis : .: Piliha<br>Cuti                       | n :.                          | ✓ OPD                      | .: Unit    | Kerja :.        |              |            |            |             |         |             | ~            |
| 🐮 Epersonal 🛛 🗸              | Bulan : .: Bular                                | 1.                            | 🗸 Cari :                   |            |                 |              |            |            |             |         |             |              |
| © Ecuti ~                    |                                                 |                               |                            |            |                 |              |            |            |             |         | Q Se        | arch         |
| Nominatif Cuti               | NIP                                             | 601.                          |                            |            |                 |              | TANGGAL    |            |             | STATU   | S           |              |
| Verifikasi Cuti              | NO NAMA LENGKAP                                 | PANGKAT                       | JABAT                      | AN         | JENIS CUTI      | MULAI        | SELESAI    | LAMA       | USULAN      | ATASAN  | WEWENANG    | AKSI         |
| 🕄 SK Cuti                    | NOMOR USULAN : 2010200                          | 01 🛗 20-10-2020               | Badan Kepega               | waian Daei | ah              |              |            |            |             |         |             |              |
|                              | 1 198111082009031005<br>PRIYO HANDOKO,<br>A.Md. | II/d<br>Pengatur Tingkat<br>I | Pranata Kompu<br>Pelaksana | ter        | Cuti<br>Tahunan | 21-10-<br>20 | 28-10-20   | 6          | ٢           | ۲       | ٥           | ₽            |
|                              | Keterangan :                                    |                               |                            |            |                 |              |            |            |             |         |             |              |
|                              | 🛇 - Disetujui 🛛 🕜 - Pi                          | erubahan 🧿 - 🛛                | Ditangguhkan               | 😮 - Tidak  | Disetujui       | 🕗 - Sedan    | g Diproses | *          | r - Sudah C | etak SK | 🛨 - SK Diba | italkan      |
|                              |                                                 |                               |                            |            |                 |              |            |            |             |         |             |              |
|                              | Copyright © BKD Kabupate                        | n Wonosobo. All rig           | ts reserved.               |            |                 |              |            |            |             |         |             | Version 1.0  |

Gambar 35. Halaman SK Cuti

Kemudian klik pada ikon "**Printer**", sistem akan mengarahkan ke halaman cetak SK Cuti. Seperti Gambar 36 dibawah ini :

|                                                                                                    |                                                                                                    |                                                                                                    |                                                      |                                                                                                    | di-<br>WON                                                                                                    | DSOBO                                                                                                    |
|----------------------------------------------------------------------------------------------------|----------------------------------------------------------------------------------------------------|----------------------------------------------------------------------------------------------------|------------------------------------------------------|----------------------------------------------------------------------------------------------------|----------------------------------------------------------------------------------------------------|----------------------------------------------------------------------------------------------------|
|                                                                                                    |                                                                                                    | FORMU                                                                                                   |                                                      |                                                                                                    |                                                                                                    |                                                                                                    |
|                                                                                                    |                                                                                                    | FORMUL                                                                                                  | IR PERMIN                                            | TAAN DAN PEI<br>851/0001/BKD/201                                                                      | VIBERIAN CU                                                                                                    | ודנ                                                                                                    |
|                                                                                                    |                                                                                                    |                                                                                                    | Tanggal                                              | : 21 Oktober 202                                                                                      | 0                                                                                                    |                                                                                                    |
| DATA PE                                                                                                    | GAWAI                                                                                                   |                                                                                                    |                                                      |                                                                                                    |                                                                                                    |                                                                                                    |
| Nama                                                                                                    | : PRIY                                                                                                  | O HANDOKO, A.N                                                                                          | /ld.                                                 | NIP                                                                                                   | : 1981110820                                                                                                    | 09031005                                                                                                    |
| Jabatan<br>Init Keria                                                                                                  | : Prani<br>Bada                                                                                         | ata Komputer Pela<br>n Kenegawaian D:                                                                   | iksana<br>aerah                                      | Masa Kerja                                                                                            | : 14 Tanun 8 E                                                                                                    | Julan                                                                                                    |
|                                                                                                    | ITI YANG DU                                                                                             | MBII **                                                                                                 | acran                                                |                                                                                                    |                                                                                                    |                                                                                                    |
| 1. Cuti Tahu                                                                                                    | inan                                                                                                    | SMOL                                                                                                    | 1                                                    | 2. Cuti Besar                                                                                         |                                                                                                    |                                                                                                    |
| 3. Cuti Saki                                                                                                    | t                                                                                                    |                                                                                                    |                                                      | 4. Cuti Melahi                                                                                        | rkan                                                                                                    |                                                                                                    |
| 5. Cuti Kare                                                                                                    | na Alasan Pe                                                                                            | enting                                                                                                  |                                                      | 6. Cuti Di Lua                                                                                        | r Tanggungan Neg                                                                                                    | ara                                                                                                    |
| . ALASAN                                                                                                    | I CUTI                                                                                                  |                                                                                                    |                                                      |                                                                                                    |                                                                                                    |                                                                                                    |
| /lenghadiri                                                                                                    | Pernikahana                                                                                             | Saudara                                                                                                 |                                                      |                                                                                                    |                                                                                                    |                                                                                                    |
|                                                                                                    |                                                                                                    |                                                                                                    |                                                      |                                                                                                    |                                                                                                    |                                                                                                    |
| V. LAMAN                                                                                                    | YA CUTI                                                                                                 |                                                                                                    |                                                      |                                                                                                    |                                                                                                    |                                                                                                    |
| Selama                                                                                                    | : 6 Hari                                                                                                |                                                                                                    | Mulai                                                | Tanggal : 21 Oktober                                                                                  | 2020 s/d 28 Okto                                                                                                    | ber 2020                                                                                                    |
| . CATATAN                                                                                                    | V CUTI ***                                                                                              |                                                                                                    |                                                      |                                                                                                    |                                                                                                    |                                                                                                    |
| I. CUTI TAI                                                                                                    | HUNAN                                                                                                   |                                                                                                    | 2. CU                                                | TI BESAR                                                                                              |                                                                                                    |                                                                                                    |
| ahun                                                                                                    | Sisa                                                                                                    | Keterangan                                                                                              | 3. CU                                                |                                                                                                    |                                                                                                    |                                                                                                    |
| i-2                                                                                                    | 6 Hari                                                                                                  |                                                                                                    | 4. CU                                                |                                                                                                    | PENTING                                                                                                    |                                                                                                    |
| 11                                                                                                    | <ul> <li>Internation</li> </ul>                                                                         | 1                                                                                                    | 5.00                                                 | III NAREINA ALASAN                                                                                    |                                                                                                    | L                                                                                                    |
| I-1<br>I<br>I ALAMAT<br>I Lurah Su<br>ode Pos.56<br>elepon :                                                           | 6 Hari<br>SELAMA ME<br>darto, Wonob<br>3319<br>0852920782                                               | ENJALANKAN CU<br>ungkah RT. 02 / R<br>289                                                               | 6. CU<br>TI :<br>W. 06, Desa/Kel.                    | TI DI LUAR TANGGU                                                                                     | NGAN NEGARA<br>osobo Kab/Kota. V                                                                                                    | Vonosobo, Prov. Jawa Tengah,                                                                                                    |
| N-1<br>N<br>VI. ALAMAT<br>JI Lurah Su<br>Kode Pos.56<br>Telepon :                                                      | 6 Hari<br>6 Hari<br>SELAMA ME<br>darto, Wonob<br>3319<br>0852920782                                     | ENJALANKAN CU<br>ungkah RT. 02 / R<br>289                                                               | 6. CU<br>TI :<br>W. 06, Desa/Kel.                    | TI DI LUAR TANGGU                                                                                     | NGAN NEGARA<br>osobo Kab/Kota. V<br>Ho                                                                                                    | <br>Vonosobo, Prov. Jawa Tengah,<br>rmat Saya,                                                                                                    |
| N-1<br>N<br>VI. ALAMAT<br>JI Lurah Su<br>Jode Pos.56<br>Telepon :                                                      | 6 Hari<br>6 Hari<br>7 SELAMA ME<br>darto, Wonob<br>3319<br>0852920782                                   | ENJALANKAN CU<br>ungkah RT. 02 / R'<br>289                                                              | 6. CU <sup>*</sup><br>TI :<br>W. 06, Desa/Kel.       | TI DI LUAR TANGGUI                                                                                    | NGAN NEGARA<br>osobo Kab/Kota. V<br>Ho<br>PRIYO H                                                                                                    | Vonosobo, Prov. Jawa Tengah,<br>rmat Saya,<br>ANDOKO, A.Md.                                                                                                    |
| IL PERTIN                                                                                                    | 6 Hari<br>5 SELAMA ME<br>darto, Wonob<br>3319<br>0852920782                                             | ASAN LANGSUN                                                                                            | 6. CU <sup>*</sup><br>TI :<br>W. 06, Desa/Kel.       | TI DI LUAR TANGGU                                                                                     | NGAN NEGARA<br>osobo Kab/Kota. V<br>Ho<br><u>PRIYO H</u><br>NIP. 1981                                                                                             | Vonosobo, Prov. Jawa Tengah,<br>rmat Saya,<br><u>ANDOKO, A.Md,</u><br>11082009031005                                                                                                    |
| IL PERTIN                                                                                                    | 6 Hari<br>5 SELAMA ME<br>darto, Wonob<br>3319<br>0852920782<br>////////////////////////////////////     | ASAN LANGSUN<br>BAHAN***                                                                                | 6. CU'<br>TI :<br>W. 06, Desa/Kel.<br>G **           | TI DI LUAR TANGGU JIamprang Kec. Won GGUHKAN****                                                      | NGAN NEGARA<br>osobo Kab/Kota. V<br>Ho<br>PRIYO H<br>NIP. 1981                                                                                                    | Vonosobo, Prov. Jawa Tengah,<br>rmat Saya,<br><u>ANDOKO, A.Md.</u><br>11082009031005<br>DISETUJUJ****                                                                                                    |
| I-1<br>I Urah Su<br>ode Pos.56<br>elepon :<br>II. PERTIN<br>ISETUJUI                                                   | 6 Hari<br>5 SELAMA ME<br>darto, Wonob<br>3319<br>0852920782<br>//BANGAN AT                              | NJALANKAN CU<br>ungkah RT. 02 / R'<br>289<br>ASAN LANGSUNG<br>UBAHAN****                                | 6. CUT<br>TI :<br>W. 06, Desa/Kel.                   | TI DI LUAR TANGGU Jlamprang Kec. Won                                                                  | NGAN NEGARA<br>osobo Kab/Kota. V<br>Ho<br><u>PRIYO H</u><br>NIP. 1981                                                                                             | Vonosobo, Prov. Jawa Tengah,<br>rmat Saya,<br><u>ANDOKO, A Md.</u><br>11082009031005<br>DISETUJUJ <sup>****</sup>                                                                                                    |
| V-1<br>V. ALAMAT<br>I. Lurah Su<br>ode Pos.5(<br>elepon :<br>(II. PERTIN<br>NSETUJUI<br>V                              | 6 Hari<br>5 SELAMA ME<br>darto, Wonob<br>3319<br>0852920782<br>//BANGAN AT                              | DJALANKAN CU<br>ungkah RT. 02 / R'<br>289<br>ASAN LANGSUN<br>UBAHAN****                                 | 6. CUT<br>TI :<br>W. 06, Desa/Kel.<br>G **<br>DITANO | TI DI LUAR TANGGU Jiamprang Kec. Won GGUHKAN****                                                      | NGAN NEGARA<br>osobo Kab/Kota. V<br>Ho<br><u>PRIYO H</u><br>NIP. 1981                                                                                             | Vonosobo, Prov. Jawa Tengah,<br>rmat Saya,<br><u>ANDOKO, A.Md.</u><br>11082009031005<br>DISETUJUJ****                                                                                                    |
| N-1<br>N<br>VI. ALAMAT<br>JI Lurah Su<br>Kode Pos.50<br>Telepon :<br>VII. PERTIN<br>DISETUJUI                          | 6 Hari<br>SELAMA Mé<br>darto, Wonob<br>3319<br>0852920782                                               | I SALANKAN CU<br>ungkah RT. 02 / R'<br>289<br>ASAN LANGSUN<br>UBAHAN****                                | 6. CUT<br>TI :<br>W 06, Desa/Kel.                    | TI DI LUAR TANGGU<br>Jiamprang Kec. Won<br>GGUHKAN****<br>Kepala<br>S                                 | NGAN NEGARA                                                                                                    | Vonosobo, Prov. Jawa Tengah,<br>rmat Saya,<br><u>ANDOKO, A.Md.</u><br><u>11082009031005</u><br><u>DISETUJUJ</u> ****<br>rcanaan, Evaluasi, Pelaporan c<br>anajemen Sekretariat Badan<br>awaian Daerah                                             |
| N-1<br>N<br>VI. ALAMAT<br>JI Lurah Su<br>Kode Pos.5<br>Telepon :<br>VII. PERTII<br>DISETUJUI                           | 6 Hari<br>6 Hari<br>SELAMA M<br>darto, Wonob<br>3319<br>0852920782<br>//BANGAN AT<br>PER                | I I I I I I I I I I I I I I I I I I I                                                                   | G **                                                 | TI DI LUAR TANGGU<br>Jiamprang Kec. Won<br>GGUHKAN****<br>Kepala<br>S                                 | NGAN NEGARA<br>osobo Kab/Kota. V<br>Ho<br>PRIYO H<br>NIP. 1981<br>TIDAK<br>Sub Bagian Perer<br>stem Informasi Ma<br>Kepeg<br>SUGEN0<br>NIP. 1971                  | Vonosobo, Prov. Jawa Tengah,<br>mat Saya,<br><u>ANDOKO. A.Md.</u><br><u>11082009031005</u><br>DISETUJUJI****<br>icanaan, Evaluasi, Pelaporan c<br>inajemen Sekretariat Badan<br>awaian Daerah<br><u>5 RIYADI, S. Sos.</u><br>11181992031003       |
| I-1<br>I. ALAMAI<br>I Lurah Su<br>ode Pos.56<br>elepon :<br>//II. PERTIN<br>ISETUJUI<br>√                              | 6 Hari<br>5 ELAMA Médarto, Wonob<br>3319<br>0852920782<br>////////////////////////////////////          | DIALANKAN CU<br>ungkah RT. 02 / R'<br>289<br>ASAN LANGSUN<br>UBAHAN****<br>BAT YANG BERW                | G ** G ** ENANG MEMBEE                               | TI DI LUAR TANGGU<br>Jiamprang Kec. Won<br>GGUHKAN****<br>Kepala<br>S<br>RIKAN CUTI **                | NGAN NEGARA                                                                                                    | Vonosobo, Prov. Jawa Tengah,<br>rmat Saya,<br>ANDOKO, A.Md.<br>11082009031005<br>DISETUJUJ****<br>icanaan, Evaluasi, Pelaporan c<br>anajemen Sekretariat Badan<br>awaian Daerah<br>B RIYADI, S. Sos.<br>11181992031003                            |
| I-1<br>I<br>T. ALAMAT<br>I Lurah Su<br>ode Pos.56<br>elepon :<br>II. PERTIN<br>ISETUJUI<br>√<br>III. KEPUT<br>ISETUJUI | 6 Hari<br>SELAMA M<br>dato, Wonob<br>3319<br>0852920782<br>////////////////////////////////////         | DIJALANKAN CU<br>Ungkah RT. 02 / R'<br>289<br>ASAN LANGSUN<br>UBAHAN****<br>BAT YANG BERW<br>UBAHAN**** | G **  ENANG MEMBE DITANG                             | TI DI LUAR TANGGU<br>Jiamprang Kec. Won<br>GGUHKAN****<br>Kepala<br>S<br>RIKAN CUTI **<br>GGUHKAN**** | NGAN NEGARA<br>osobo Kab/Kota. V<br>Ho<br>PRIYO H<br>NIP. 1981<br>TIDAK<br>Sub Bagian Perer<br>istem Informasi Ma<br>Kepeg<br><u>SUGEN0</u><br>NIP. 1971<br>TIDAK | Vonosobo, Prov. Jawa Tengah,<br>rmat Saya,<br>ANDOKO, A. Md,<br>11082009031005<br>DISETUJUJI****<br>icanaan, Evaluasi, Pelaporan c<br>anajemen Sekretariat Badan<br>awaian Daerah<br><u>5 RIYADI, S. Sos.</u><br>11181992031003<br>DISETUJUJI**** |
| I-1<br>I<br>I Lurah Su<br>odde Pos.56<br>ielepon :<br>II. PERTIN<br>ISETUJUI<br>√<br>III. KEPUT<br>ISETUJUI            | 6 Hari           6 Hari           7 SELAMA IM           4ato, Wonob           3319           0852920782 | DIJALANKAN CU<br>Ungkah RT. 02 / R'<br>289<br>ASAN LANGSUN<br>UBAHAN****<br>BAT YANG BERW<br>UBAHAN**** | G **  ENANG MEMBE DITANG                             | TI DI LUAR TANGGU<br>Jiamprang Kec. Won<br>GGUHKAN****<br>Kepala<br>S<br>RIKAN CUTI **<br>GGUHKAN**** | NGAN NEGARA Osobo Kab/Kota. V Ho PRIYO H NIP. 1981 TIDAK Sub Bagian Perer istem Informasi Ma Kepeg SUGENA NIP. 1971 TIDAK                                         | Vonosobo, Prov. Jawa Tengah,<br>rmat Saya,<br>ANDOKO, A. Md,<br>11082009031005<br>DISETUJUI****<br>Icanaan, Evaluasi, Pelaporan c<br>najemen Sekretariat Badan<br>awalan Daerah<br>B RIYADI, S. Sos.<br>11181992031003<br>DISETUJUI****           |

Gambar 36. SK Cuti

Untuk mencetak SK Cuti, klik pada ikon printer. Perlu diperhatikan, setiap browser akan berbeda tampilan pada halaman cetak, seperti contoh pada gambar di bawah ini :

#### • Browser Google Chrome

Browser Microsoft Edge

•

| WORKORKO                                                                                                  |                                                                                                 |                                                                                               | Tujuan                  | Brother DCP-J10  |
|----------------------------------------------------------------------------------------------------|-------------------------------------------------------------------------------------------------|-----------------------------------------------------------------------------------------------|-------------------------|------------------|
| I. DATA PEGAWA<br>Nama : PRIYO HANDOKO,<br>Jabatan : Pranata Komputer P<br>Unit Kerja : Badan Kepegawaian | A.Md. NIP : 19811<br>elaksana Masa Kerja : 14 Tal<br>Daerah                                     | 1082009031005<br>nun 8 Bulan                                                                  | Halaman                 | Lihat selengkapn |
| II. JENIS CUTI YANG DIAMBIL**                                                                             | 2. Cuti Besar     4. Cuti Melahirkan     6. Cuti Di Luar Tanggunga                              | in Negara                                                                                     | Salinan                 | 1                |
| Menghadiri Pernikahana Saudara                                                                            | Mulsi Tanassi - 21 Oktober 2020, ed. 2                                                          | 8 Oktober 2020                                                                                | Tata letak              | Potret           |
| V. CATATAN CUTI ***<br>1. CUTI TAHUNAN<br>Tahun Sisa Keterangan<br>N.2 6 Mart                             | 2. CUTI BESAR<br>3. CUTI SAKIT<br>4. CUTI SAKIT                                                 |                                                                                               |                         |                  |
| N-2 6 Hari<br>N-1 6 Hari<br>N 6 Hari<br>VI. ALAMAT SELAMA MENJALANKAN (                                   | 4. CUTI MELAHIRGAN<br>5. CUTI KARENA ALASAN PENTING<br>6. CUTI DI LUAR TANGGUNGAN NEG<br>DUTI : | ARA                                                                                           | Warna                   | Warna            |
| JI Lurah Sudarto, Wonobungkah RT. 02 /<br>Kode Pos.56319<br>Telepon : 085292078289                        | RW. 05, Desa/Kel. Jiamprang Kec. Wonosobo Kabi                                                  | Kota. Wonosobo, Prov. Jawa Tengah,<br>Hormat Saya,                                            | Setelan lain            |                  |
|                                                                                                    | PB                                                                                              | TYD HANDOKO, A.Md.                                                                            |                         |                  |
| VII. PERTIMBANGAN ATASAN LANGSU<br>DISETUJUI PERUBAHAN****                                                | ING ** DITANGGUHKAN****                                                                         | TDAK DISETUJU!***                                                                             |                         |                  |
| 4                                                                                                    | Kepala Sub Bagian<br>Sistem Inform                                                              | Perencanaan, Evaluasi, Pelaporan dan<br>asi Manajemen Sekretariat Badan<br>Gepegawalan Daerah |                         |                  |
|                                                                                                    | <u>SI</u><br>Ni                                                                                 | IGENG RIYADI, S.Sos.<br>197111181992031003                                                    |                         |                  |
| VIII. KEPUTUSAN PEJABAT YANG BEP<br>DISETUJUI PERUBAHAN****                                               | DITANGGUHKAN**** 1                                                                              | IDAK DISETUJUI""                                                                              |                         |                  |
|                                                                                                    | Kepala                                                                                          | Badan Kepegawalan Daerah                                                                      |                         |                  |
|                                                                                                    | UL P<br>NIF                                                                                     | HGATTINU, S.368, M.SL<br>2197106231992031002                                                  |                         | Cetak            |
|                                                                                                    |                                                                                                 |                                                                                               | NIP. 198111082009031005 |                  |
|                                                                                                    |                                                                                                 |                                                                                               |                         |                  |
| VII. PERTIMBAN                                                                                            | GAN ATASAN LANGSUNG **                                                                          |                                                                                               |                         |                  |

Gambar 37. Proses Cetak pada Google Chrome

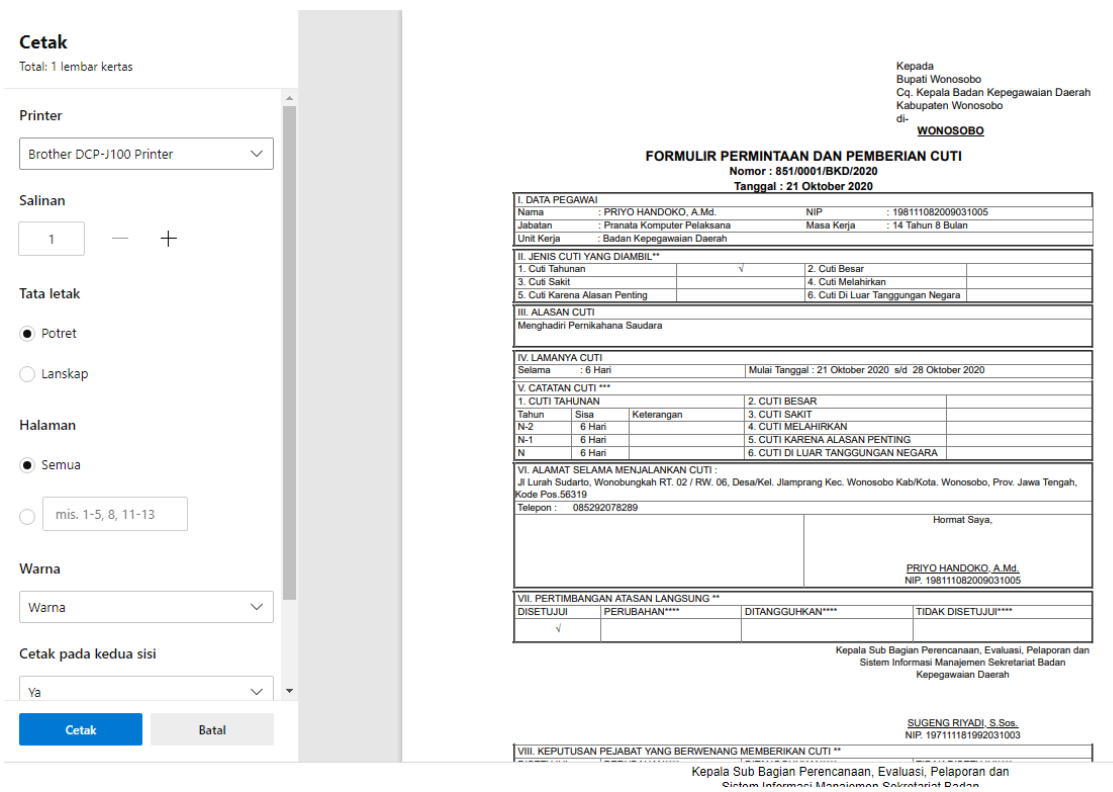

Gambar 38. Proses Cetak pada Microsoft Edge

Browser Firefox

|                                                                     |                                                                                                    |                    | Kepad<br>Bupati<br>Cq. Ke<br>Kabup<br>di-<br>W | a<br>Wonosobo<br>pala Badan K<br>aten Wonosol<br><u>/ONOSOBO</u> | Cepegawaian Daerah<br>bo |  |  |  |  |  |
|---------------------------------------------------------------------|----------------------------------------------------------------------------------------------------|--------------------|------------------------------------------------|------------------------------------------------------------------|--------------------------|--|--|--|--|--|
| FORMULIR PERMINTAAN DAN PEMBERIAN CUTI<br>Nomor : 851/0001/BKD/2020 |                                                                                                    |                    |                                                |                                                                  |                          |  |  |  |  |  |
| Tanggal: 21 Oktober 2020                                            |                                                                                                    |                    |                                                |                                                                  |                          |  |  |  |  |  |
| I. DATA PEGAWAI                                                     |                                                                                                    |                    |                                                |                                                                  |                          |  |  |  |  |  |
| Nama : PR                                                           | - Drint                                                                                                    |                    |                                                | ~                                                                |                          |  |  |  |  |  |
| Jabatan : Pra                                                       | a a construction of the second second |                    |                                                | ~                                                                |                          |  |  |  |  |  |
| Unit Kerja : Ba                                                     | General                                                                                                    |                    |                                                |                                                                  |                          |  |  |  |  |  |
| II. JENIS CUTI YANG D                                               |                                                                                                    |                    |                                                |                                                                  |                          |  |  |  |  |  |
| 1. Cuti Tahunan                                                     | Select Printer                                                                                                    |                    |                                                |                                                                  |                          |  |  |  |  |  |
| 3. Cuti Sakit                                                       | Prother DCD 1100                                                                                                    | Drinter            | Missasaft VDC D                                | a cum ani                                                        |                          |  |  |  |  |  |
| 5. Cuti Karena Alasan                                               | Exercise State Provide Printer                                                                                                    |                    |                                                | ocumen                                                           |                          |  |  |  |  |  |
| III. ALASAN CUTI                                                    | Microsoft Print to PDF                                                                                                    |                    |                                                | or (Pro 1)                                                       |                          |  |  |  |  |  |
| Menghadiri Pernikahar                                               |                                                                                                    |                    |                                                |                                                                  |                          |  |  |  |  |  |
| _                                                                   | <                                                                                                    |                    |                                                | >                                                                |                          |  |  |  |  |  |
| IV LAMANYA CUTI                                                     | Chathan Office                                                                                                    |                    |                                                |                                                                  |                          |  |  |  |  |  |
| Selama 6 Hari                                                       | Status: Omine                                                                                                    |                    | Print to file Prefe                            | erences                                                          |                          |  |  |  |  |  |
|                                                                     | Location                                                                                                    |                    | Find                                           | Printer                                                          |                          |  |  |  |  |  |
| V. CAIAIAN CUTI ***                                                 | Comment:                                                                                                    |                    |                                                |                                                                  |                          |  |  |  |  |  |
| Tabup Sico                                                          | Page Page                                                                                                    |                    |                                                |                                                                  |                          |  |  |  |  |  |
| N-2 6 Hari                                                          | - age hange                                                                                                    |                    |                                                |                                                                  |                          |  |  |  |  |  |
| N-1 6 Hari                                                          | - • • •                                                                                                    |                    | Number of copies: 1                            | ÷                                                                |                          |  |  |  |  |  |
| N 6 Hari                                                            | Selection                                                                                                    | Current Page       |                                                |                                                                  |                          |  |  |  |  |  |
|                                                                     | OPages: 1                                                                                                    |                    | Collate                                        |                                                                  |                          |  |  |  |  |  |
| III urah Sudarto Won                                                | Enter either a single page                                                                                                    | number or a single | 11 2                                           | 2 33                                                             | o Prov Jawa Tengah       |  |  |  |  |  |
| Kode Pos.56319                                                      | page range. For example                                                                                                    | , 5-12             |                                                | ,                                                                | o, r ron oana rongan,    |  |  |  |  |  |
| Telepon : 08529207                                                  |                                                                                                    |                    |                                                |                                                                  |                          |  |  |  |  |  |
|                                                                     | 1                                                                                                    |                    |                                                |                                                                  | ,                        |  |  |  |  |  |
|                                                                     |                                                                                                    |                    | Print                                          | Cancel                                                           |                          |  |  |  |  |  |
|                                                                     |                                                                                                    |                    |                                                |                                                                  |                          |  |  |  |  |  |
|                                                                     |                                                                                                    |                    | PRI                                            |                                                                  | AMd                      |  |  |  |  |  |
|                                                                     | NIP 198111082009031005                                                                                                    |                    |                                                |                                                                  |                          |  |  |  |  |  |
|                                                                     |                                                                                                    |                    |                                                |                                                                  |                          |  |  |  |  |  |
|                                                                     | RUBAHAN****                                                                                                    | DITANGGUHKANI***   | * TI                                           |                                                                  | ****                     |  |  |  |  |  |
| 100010001                                                           |                                                                                                    | DI ALCOOTION       |                                                | 5747 51521051                                                    |                          |  |  |  |  |  |
| N                                                                   |                                                                                                    |                    |                                                |                                                                  |                          |  |  |  |  |  |
|                                                                     |                                                                                                    |                    | Kepala Sub Bagian P                            | erencanaan, E                                                    | valuasi, Pelaporan dan   |  |  |  |  |  |

Gambar 39. Proses Cetak pada Firefox

Selain mencetak ke printer, SK cuti dapat disimpan dalam bentuk PDF file dengan cara pilih Print to PDF atau Simpan Sebagai PDF lalu klik cetak atau print.

b. Setelah berhasil mencetak SK Cuti, langkah selanjutnya adalah penandatanganan SK cuti oleh yang bersangkutan (si pengusul cuti), atasan langsung dan pejabat yang berwenang memberikan cuti.